## **MB961 Series**

Intel 2nd Gen. Core™ i Desktop CPU + H61/Q67 Sugar Bay based Micro ATX MB

# **USER'S MANUAL**

Version 1.0

## Acknowledgments

AMI is a registered trademark of American Megatrends Inc. PS/2 is a trademark of International Business Machines Corporation. Intel and Intel<sup>®</sup> Core i are registered trademarks of Intel Corporation.

Microsoft Windows is a registered trademark of Microsoft Corporation.

Fintek is a registered trademark of Fintek Electronics Corporation.

All other product names or trademarks are properties of their respective owners.

# Table of Contents

| Introduction                                                                                                    | 1                                      |
|----------------------------------------------------------------------------------------------------|----------------------------------------|
| Product Description<br>Checklist<br>MB961 Series Specifications<br>Board Dimensions                                                                                                    | 1<br>2<br>3<br>5                       |
| Installations                                                                                                    | 6                                      |
| Installing the CPU<br>Installing the Memory<br>Setting the Jumpers<br>Connectors on MB961Series                                                                                                    | 7<br>                                  |
| BIOS Setup                                                                                                    | 29                                     |
| Drivers Installation                                                                                                    | 53                                     |
| Intel Chipset Software Installation Utility<br>VGA Drivers Installation<br>Realtek HD Audio Driver Installation<br>LAN Drivers Installation<br>Realtek LAN Controller Drivers Installation<br>Intel® Management Engine Interface<br>ASMedia USB 3.0 Drivers | 54<br>56<br>58<br>59<br>61<br>64<br>67 |
| Appendix                                                                                                    | 69                                     |
| A. I/O Port Address Map<br>B. Interrupt Request Lines (IRQ)<br>C. Watchdog Timer Configuration                                                                                                    | 69<br>70<br>71                         |

This page is intentionally left blank.

## Introduction

## **Product Description**

The MB961 Series Micro ATX motherboard is based on the latest Intel<sup>®</sup> H61/Q67 Express chipset. The platform supports 2nd generation Intel<sup>®</sup> Core<sup>TM</sup> processor family with LGA1155 packing and features an integrated dual-channel DDR3 memory controller as well as a graphics core.

The latest Intel processors provide advanced performance in both computing and graphics quality. The MB961 Series board utilizes the dramatic increase in performance provided by this Intel's latest cutting-edge technology. This meets the requirement of customers in the gaming, POS, digital signage and server market segment.

Measuring 244mm x 244mm, the MB961 Series offers 3Gbps/6Gbps SATA support, USB3.0 (2 ports) and interfaces for DVI-I, HDMI and LVDS displays.

## MB961 Series FEATURES:

- Supports Intel 2nd Generation Core i7/i5/i3 QC/DC desktop processors
- Two DDR3 DIMM, 1066/1333MHz; supports up to 16GB memory
- One Intel PCI-Express Gigabit LAN and one Realtek PCI-Express Gigabit LAN
- Integrated Graphics for DVI-I and HDMI (MB961F/MB961RF only) displays
- Support LVDS 24 bit dual channel for MB961F/MB961RF only
- 4x SATA 2.0 for MB961/MB961F, 2x SATA 2.0 and 2x SATA 3.0 for MB961RF, 10x USB 2.0, 2x USB 3.0 for MB961/MB961F, 12x USB, 2.0, 2x USB 3.0 for MB961RF
- 4x COM, Watchdog timer
- Supports LPT port for MB961 only
- 1x PCI-E (x16), 1x PCI-E (x8) Slot (MB961/MB961F only supports PCIE x1 lane, MB961RF supports PCIE x1 lane or PCIE x4 lanes)

## Checklist

Your MB961 Series package should include the items listed below.

- The MB961 Series motherboard
- This User's Manual
- 1 CD containing chipset drivers and flash memory utility
- Serial ATA cable

## MB961 Series Specifications

| Product Name | MB961RF (Q67 based)                                                                                                    |
|--------------|----------------------------------------------------------------------------------------------------|
|              | MB961F (H61 based)                                                                                                    |
|              | MB961 (H61 based)                                                                                                    |
| Form Factor  | Micro ATX                                                                                                    |
| CPU Type     | Intel <sup>®</sup> 2 <sup>nd</sup> generation Core <sup>™</sup> i7/i5/i3/Pentium <sup>®</sup> /Celeron <sup>®</sup> DT                                                                                                    |
|              | processor                                                                                                    |
|              | TDP for QC= 95W/65W/45W;DC= 65W/35W                                                                                                    |
|              | [Package = FC-LGA10, 37.5 mm x 37.5mm]                                                                                                    |
| CPU Speed    | Up to 3.40 GHz                                                                                                    |
| Cache Size   | Up to 8MB shared L2 Cache                                                                                                    |
| CPU Socket   | I GA1155 (Socket H2)                                                                                                    |
| Chinset      | Intel <sup>®</sup> BD82H61 PCH for MB961/MB961F (TDP=6.1W)                                                                                                    |
| ompoor       | or BD82Q67 PCH for MB961RF                                                                                                    |
|              | [27mm x 27mm 942-pin FCBGA package]                                                                                                    |
| BIOS         | AMI BIOS support ACPI Function                                                                                                    |
| Momony       | And DIOS, support ACT IT distribution                                                                                                    |
| wiemory      | processor integrated memory controller support DDP2 1600                                                                                                    |
|              | (Non ECC)                                                                                                    |
|              |                                                                                                    |
| VOA          | UDIIVIIVI X 2, WIdX. TOGO                                                                                                    |
| VGA          | Intel 2 generation Core 17/15/13/Pentium D1 processor                                                                                                    |
|              | = D / (L + x - 1 / thru + a + a + a + a + a + a + a + a + a +                                                                                                    |
|              | DVI-IX I(Iniu Level Shiller ASIVI1442)                                                                                                    |
|              | HDIVII X 1 TOF MB961F/MB961RF ONly                                                                                                    |
|              |                                                                                                    |
| LAN          | Intel 82579V PCIE Gigabit LAN PHY X 1                                                                                                    |
|              | Realter RTL8111E PCIe Gigabit LAN controller X1                                                                                                    |
| USB          | USB 2.0 nost controller, supports 10/12 ports                                                                                                    |
|              | - 4 ports in the rear panel.                                                                                                    |
|              | - 6 ports for onboard pin header (MB961/MB961F) or 8                                                                                                    |
|              | ports for onboard pin header (MB961RF)                                                                                                    |
|              | USB 3.0 host controller (ASM1042), support 2 ports                                                                                                    |
|              | - 2 ports in the rear panel                                                                                                    |
| Serial ATA   | Intel <sup>®</sup> H61/Q67 PCH build-in SATA controller,                                                                                                    |
|              | Supports 4 ports x SATA 2.0 from H61 PCH                                                                                                    |
|              | (MB961/MB961F)                                                                                                    |
|              | Supports 2 ports x SATA $3.0 + 2$ ports x SATA $2.0$ from Q67                                                                                                    |
|              |                                                                                                    |
| Audio        | I Intol <sup>®</sup> U61/()67 U('U built in Uigh Notinition ()udio controllor:                                                                                                    |
|              |                                                                                                    |
|              | ALC892 w/7.1 channels                                                                                                    |
| LPC I/O      | ALC892 w/ 7.1 channels<br>Fintek F81866AD-I                                                                                                    |
| LPC VO       | ALC892 w/ 7.1 channels<br>Fintek F81866AD-I<br>COM1 (RS232/422/485) [Auto flow control/ Jumper less                                                                                                    |
| LPC I/O      | ALC892 w/ 7.1 channels<br>Fintek F81866AD-I<br>COM1 (RS232/422/485) [Auto flow control/ Jumper less<br>selection];                                                                                                    |
| LPC VO       | ALC892 w/ 7.1 channels<br>Fintek F81866AD-I<br>COM1 (RS232/422/485) [Auto flow control/ Jumper less<br>selection];<br>COM2-4 (RS232 only)                                                                                                    |
| LPC VO       | ALC892 w/ 7.1 channels<br>Fintek F81866AD-I<br>COM1 (RS232/422/485) [Auto flow control/ Jumper less<br><u>selection];</u><br>COM2-4 (RS232 only)<br>COM1/2 with pin-9 with power for 2 ports (500 mA each)                                                                                                    |
| LPC VO       | ALC892 w/ 7.1 channels<br>Fintek F81866AD-1<br>COM1 (RS232/422/485) [Auto flow control/ Jumper less<br>selection];<br>COM2-4 (RS232 only)<br>COM1/2 with pin-9 with power for 2 ports (500 mA each)<br>Hardware Monitor (2 thermal inputs, 4 voltage monitor inputs                                                                                                    |
| LPC VO       | ALC892 w/ 7.1 channels<br>Fintek F81866AD-1<br>COM1 (RS232/422/485) [Auto flow control/ Jumper less<br><u>selection];</u><br>COM2-4 (RS232 only)<br>COM1/2 with pin-9 with power for 2 ports (500 mA each)<br>Hardware Monitor (2 thermal inputs, 4 voltage monitor inputs<br>& 2 Fan headers)                                                                                  |
| LPC VO       | ALC892 w/ 7.1 channels<br>Fintek F81866AD-1<br>COM1 (RS232/422/485) [Auto flow control/ Jumper less<br><u>selection];</u><br>COM2-4 (RS232 only)<br>COM1/2 with pin-9 with power for 2 ports (500 mA each)<br>Hardware Monitor (2 thermal inputs, 4 voltage monitor inputs<br>& <u>2</u> Fan headers)<br>CPU Fan = 4-pin type (PWM); SYS Fan= 3-pin type (DC)                   |
| LPC VO       | ALC892 w/ 7.1 channels<br>Fintek F81866AD-I<br>COM1 (RS232/422/485) [Auto flow control/ Jumper less<br>selection];<br>COM2-4 (RS232 only)<br>COM1/2 with pin-9 with power for 2 ports (500 mA each)<br>Hardware Monitor (2 thermal inputs, 4 voltage monitor inputs<br>& <u>2</u> Fan headers)<br>CPU Fan = 4-pin type (PWM); SYS Fan= 3-pin type (DC)<br>LPT port (MB961 only) |

| Expansion      | PCle (16x) x1                                                           |
|----------------|-------------------------------------------------------------------------|
| Slots          | PCle (8x) x1                                                            |
|                | **Actual signal will be PCIe(4x) for MB961RF or PCIe(1x) for            |
|                | MB961/MB961F**                                                          |
|                | PCI x 2 [Thru ITE8893 PCIe to PCI converter]                            |
| Edge           | Dual DB9 stack connector for COM #1, #2                                 |
| Connector      | DVI-I connector x1                                                      |
|                | Dual USB (3.0) stack connector x1                                       |
|                | HDMI x1 (for MB961F/MB961RF only)                                       |
|                | RJ-45 GbE + dual USB (2.0) stack connector x2                           |
|                | RCA Jack 3x1 for HD Audio                                               |
| Onboard        | -4 ports x SATA II (MB961/MB961F)                                       |
| Header/Connec  | or 2 ports x SATA II + 2 ports x SATA III (MB961RF)                     |
| tor            | -2x5 pin-header x 3 for 6 ports USB 2.0 (MB961/MB961F)                  |
|                | or 2x5 pin-header x4 for 8 ports USB 2.0 (MB961RF)                      |
|                | -2x5 pin-header x 1 for front panel audio                               |
|                | -DF11-10 box header x1 for COM3                                         |
|                | -DF11-10 box header x1 for COM4                                         |
|                | -2x5 pins pin-header x1 for Digital I/O                                 |
|                | -2x13 pin-header x1 for LPT (MB961)                                     |
|                | <ul> <li>-2x5 pins male connector [for debugging purpose]</li> </ul>    |
|                | -2x10 pins pin-header x 1 for front panel indicators+2x2 pins           |
|                | pin header for ACPI LED (For MB961)                                     |
|                | -DF13-20pin x2 for 24-bit dual channel LVDS                             |
|                | (MB961F/MB961RF)                                                        |
|                | 4-pin JST header [pitch=2.5] for brightness control                     |
|                | (MB961F /MB961RF)                                                       |
| Watchdog       | Yes (256 segments, 0, 1, 2255 sec/min)                                  |
| Timer          |                                                                         |
| System Voltage | +5V, +3.3V, +12V, -12V, 5VSB (2A)                                       |
|                | 24-pin ATX main power + 4-pin 12V                                       |
| Other          | <ul> <li>iSMART controller [EuP/ErP ; Auto-scheduler ; Power</li> </ul> |
|                | resume                                                                  |
|                | - ACPI LED function (MB961 only)                                        |
|                | - RAID function (MI961RF only)                                          |
| RoHS           | Yes                                                                     |
| Board Size     | 244mm x 244mm                                                           |

## **Board Dimensions**

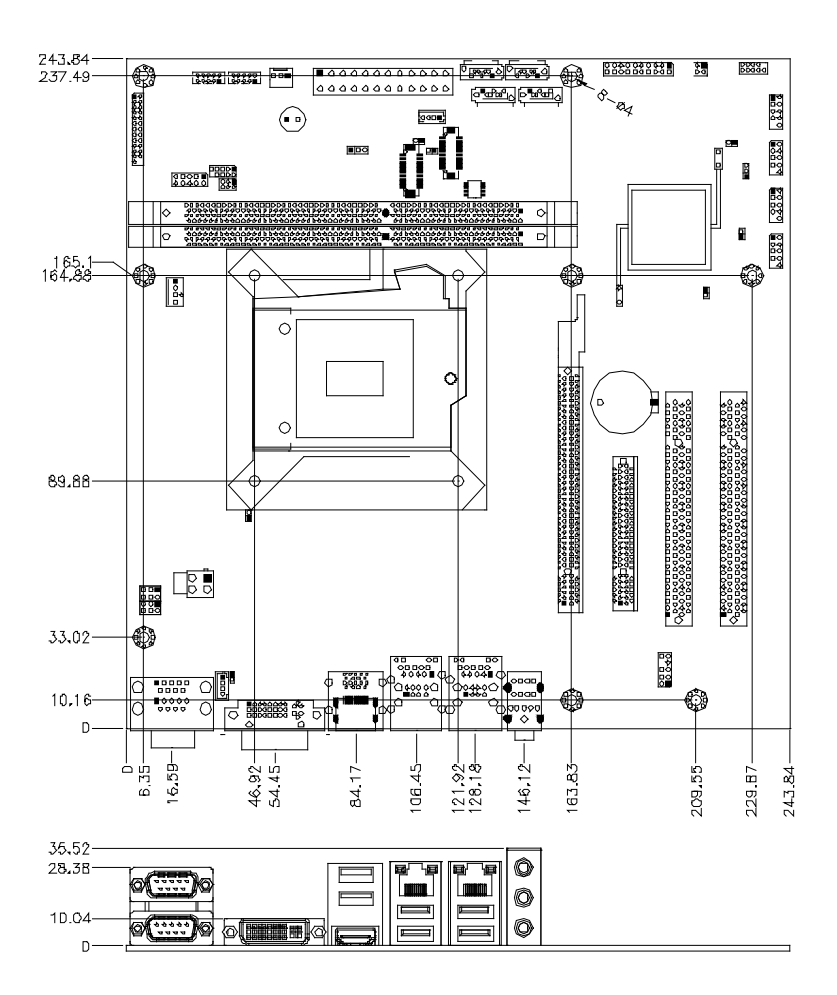

## Installations

This section provides information on how to use the jumpers and connectors on the MB961 Series in order to set up a workable system. The topics covered are:

| Installing the CPU        | 7  |
|---------------------------|----|
| Installing the Memory     | 8  |
| Setting the Jumpers       | 9  |
| Connectors on MB961Series | 15 |

## Installing the CPU

The MB961 Series board supports an LGA1155 Socket (shown below) for Intel Sandy Bridge processors.

To install the CPU, unlock first the socket by pressing the lever sideways, then lift it up to a 90-degree. Then, position the CPU above the socket such that the CPU corner aligns with the gold triangle matching the socket corner with a small triangle. Carefully insert the CPU into the socket and push down the lever to secure the CPU. Then, install the heat sink and fan.

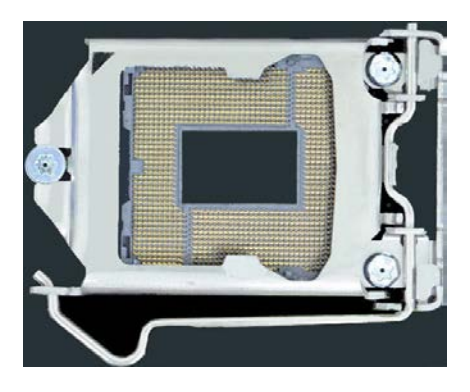

**NOTE:** Ensure that the CPU heat sink and the CPU top surface are in total contact to avoid CPU overheating problem that would cause your system to hang or be unstable.

## **Installing the Memory**

The MB961 Series board supports four DDR3 memory socket for a maximum total memory of 16GB in DDR3 DIMM memory type.

#### **Installing and Removing Memory Modules**

To install the DDR3 modules, locate the memory slot on the board and perform the following steps:

- 1. Hold the DDR3 module so that the key of the DDR3 module aligned with that on the memory slot.
- 2. Gently push the DDR3 module in an upright position until the clips of the slot close to hold the DDR3 module in place when the DDR3 module touches the bottom of the slot.
- 3. To remove the DDR3 module, press the clips with both hands.

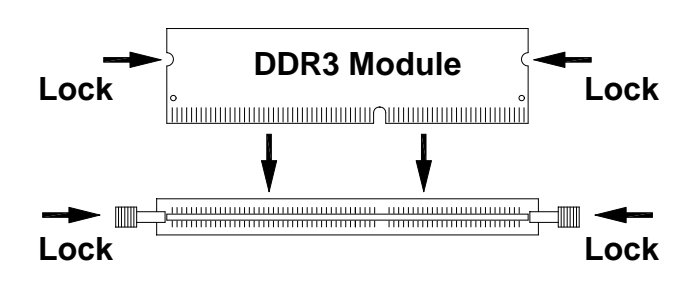

## Setting the Jumpers

Jumpers are used on MB961 Series to select various settings and features according to your needs and applications. Contact your supplier if you have doubts about the best configuration for your needs. The following lists the connectors on MB961 Series and their respective functions.

| Jumper Locations on MB961 Series                           | 10 |
|------------------------------------------------------------|----|
| JP1: COM1 RS232 RI/+5V/+12V Power Setting                  | 11 |
| JP2: COM2 RS232 RI/+5V/+12V Power Setting                  | 11 |
| JP4: Flash Descriptor Security Override (Factory use only) | 12 |
| JP5: LCD Panel Power Selection (MB961F/MB961RF only)       | 12 |
| JP6: Factory use only (Default: open)                      | 12 |
| JP7: LCD Brightness +3.3V/+5V Power Setting                | 13 |
| JBAT1: Clear CMOS Contents                                 | 13 |
| JP9: LVDS function select                                  | 13 |
| SW1: Panel Type Selection (MB961F/MB961RF only)            | 14 |

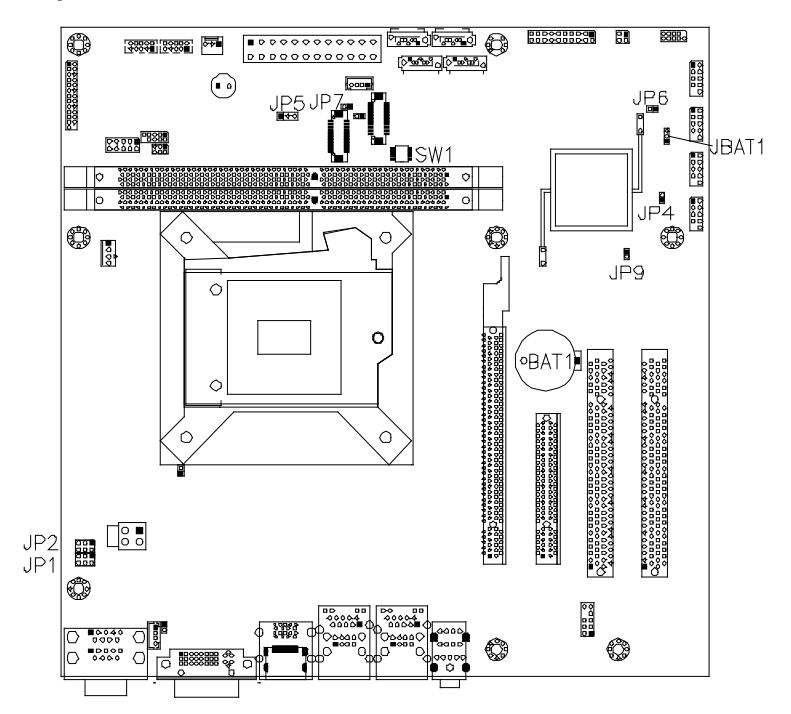

### **Jumper Locations on MB961 Series**

| Jumpers on MB961 Series                                    | Page |
|------------------------------------------------------------|------|
| JP1: COM1 RS232 RI/+5V/+12V Power Setting                  | 11   |
| JP2: COM2 RS232 RI/+5V/+12V Power Setting                  | 11   |
| JP4: Flash Descriptor Security Override (Factory use only) | 12   |
| JP5: LCD Panel Power Selection (MB961F/MB961RF only)       | 12   |
| JP6: Factory use only (Default: open)                      | 12   |
| JP7: LCD Brightness +3.3V/+5V Power Setting                | 13   |
| JBAT1: Clear CMOS Contents                                 | 13   |
| JP9: LVDS function select                                  | 13   |
| SW1: Panel Type Selection (MB961F/MB961RF only)            | 14   |

## JP1: COM1 RS232 RI/+5V/+12V Power Setting

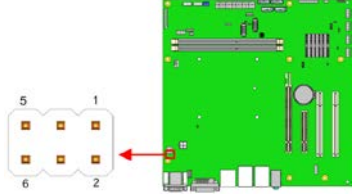

| JP1 | Setting                 | Function |
|-----|-------------------------|----------|
| 1   | Pin 1-3<br>Short/Closed | +12V     |
|     | Pin 3-4<br>Short/Closed | RI       |
|     | Pin 3-5<br>Short/Closed | +5V      |

#### JP2: COM2 RS232 RI/+5V/+12V Power Setting

|     |            | - [] |             |
|-----|------------|------|-------------|
|     | •1 •       | •    | i huni in   |
| 5 1 | ÷          |      | <b>P</b> 11 |
| 🔶   | <b>P</b> " |      | ïï          |
| 6 2 |            |      | • • .       |

| JP2     | Setting      | Function |
|---------|--------------|----------|
|         | Pin 1-3      | +12V     |
| 1 🗆 🗆 2 | Short/Closed | +12 V    |
|         | Pin 3-4      | DI       |
| 5 🗆 🗖 6 | Short/Closed | KI       |
|         | Pin 3-5      | 51       |
|         | Short/Closed | +3 V     |

JP4: Flash Descriptor Security Override (Factory use only)

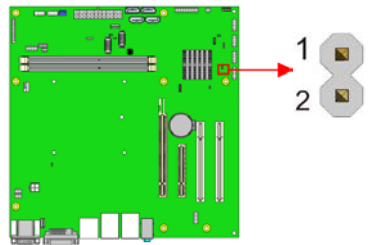

| JP4   | Flash Descriptor Security<br>Override |
|-------|---------------------------------------|
| Open  | Disabled<br>(Default)                 |
| Close | Enabled                               |

JP5: LCD Panel Power Selection (MB961F/MB961RF only)

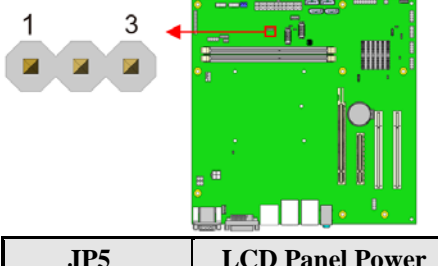

| JP5 | LCD Panel Power |
|-----|-----------------|
| 123 | +3.3V*          |
| 123 | +5V             |

JP6: Factory use only (Default: open)

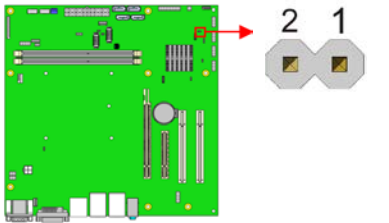

### JP7: LCD Brightness +3.3V/+5V Power Setting (MB961F/MB961RF only)

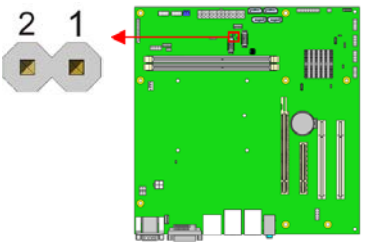

| JP7 | Setting |
|-----|---------|
| 12  | +3.3V*  |
| 12  | +5V     |

**JBAT1: Clear CMOS Contents** 

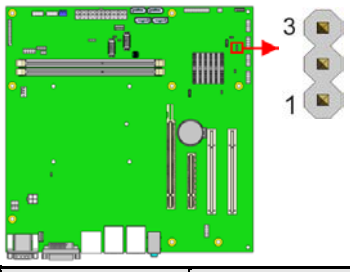

| JBAT1 | Setting                 | Function   |
|-------|-------------------------|------------|
| 123   | Pin 1-2<br>Short/Closed | Normal     |
| 123   | Pin 2-3<br>Short/Closed | Clear CMOS |

JP9: LVDS function select

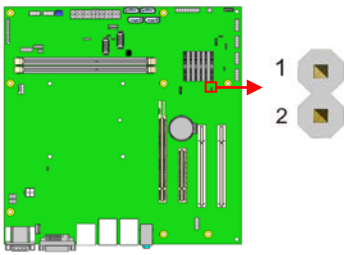

| JP9   | LVDS function select |  |  |
|-------|----------------------|--|--|
| Open  | Disabled             |  |  |
| Close | Enabled<br>(Default) |  |  |

MB961 User's Manual

## SW1: Panel Type Selection

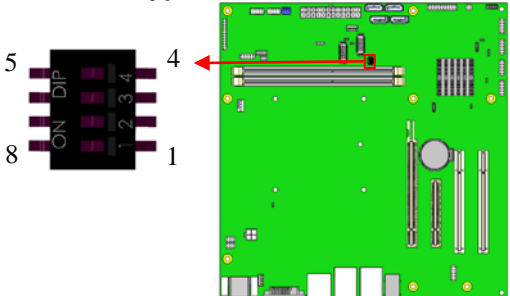

#### (Default: Pin 4,3,2,1 (ON ON ON OFF)) (MB961F/MB961RF only)

| SW1-4 | SW1-3 | SW1-2 | SW1-1 | Panel Type           |
|-------|-------|-------|-------|----------------------|
| ON    | ON    | ON    | ON    | 800*600 18bit 1ch    |
| ON    | ON    | ON    | OFF   | 1024*768 18bit 1ch * |
| ON    | ON    | OFF   | ON    | 1024*768 24bit 1ch   |
| ON    | ON    | OFF   | OFF   | 1280*768 18bit 1ch   |
| ON    | OFF   | ON    | ON    | 1280*800 18bit 1ch   |
| ON    | OFF   | ON    | OFF   | 1280*960 18bit 1ch   |
| ON    | OFF   | OFF   | ON    | 1280*1024 24bit 2ch  |
| ON    | OFF   | OFF   | OFF   | 1366*768 18bit 1ch   |
| OFF   | ON    | ON    | ON    | 1366*768 24bit 1ch   |
| OFF   | ON    | ON    | OFF   | 1440*900 24bit 2ch   |
| OFF   | ON    | OFF   | ON    | 1440*1050 24bit 2ch  |
| OFF   | ON    | OFF   | OFF   | 1600*900 24bit 2ch   |
| OFF   | OFF   | ON    | ON    | 1680*1050 24bit 2ch  |
| OFF   | OFF   | ON    | OFF   | 1600*1200 24bit 2ch  |
| OFF   | OFF   | OFF   | ON    | 1920*1080 24bit 2ch  |
| OFF   | OFF   | OFF   | OFF   | 1920*1200 24bit 2ch  |

## **Connectors on MB961Series**

| Connector Locations on MB961 Series                  | 16 |
|------------------------------------------------------|----|
| CN3: COM1 and COM2 Serial Ports                      | 17 |
| CN1: DVI-I Connector                                 | 17 |
| CN5: USB3.0 Connector                                | 18 |
| CN2: HDMI Connector (MB961F/MB961RF only)            | 18 |
| CN7: Intel Gigabit LAN + USB 10/11                   | 18 |
| CN6: Realtek Gigabit LAN + USB 2/3                   | 18 |
| CN4: HD Audio Connector                              | 18 |
| CN8: LCD Backlight Connector (MB961F/MB961RF only)   | 18 |
| CN9, CN11: SATA2 Connectors                          | 19 |
| CN10, CN12: SATA2 or SATA3 Connectors                | 19 |
| MB961 supports SATA2 (3Gbps)                         |    |
| MB961F supports SATA2 (3Gbps) and SATA3 (6Gbps)      |    |
| CH1, CH2: LVDS Connectors (1st channel, 2nd channel) | 20 |
| (For MB961F/MB961RF only)                            |    |
| J1: MCU JTAG (for debug use)                         | 20 |
| J3: Audio Pin Header for Chassis Front Panel         | 21 |
| J4: ATX 12V Power Connector                          | 21 |
| J5, J9, J12, J14: USB Connectors                     | 22 |
| (J12 is supported by MB961RF only)                   |    |
| J6, J8, DDR3 DIMM Sockets                            | 22 |
| J10: Digital I/O                                     | 22 |
| J11: LPC Connector (for debug use)                   | 23 |
| J13: Parallel Port Connector (MB961 only)            | 23 |
| J16, J17: COM3, COM4 RS232 Serial Ports              |    |
| J15: 24-pin ATX Power Connector                      | 24 |
| J18: ACPI LED Connector (MB961 only)                 | 25 |
| J19: Front Panel Function Connector                  | 25 |
| J20: SPI Connector (For debug use)                   | 26 |
| J21: LPC signal connector                            | 26 |
| CPU_FAN1: CPU Fan Power Connector                    | 26 |
| SYS_FAN1: System Fan1 Power Connector                | 27 |
| PCIE1: PCIE x8 Slot                                  | 27 |
| PCIE2: PCI-E X16 Slot                                | 27 |
| PCI3, PCI4: PCI Slot                                 | 28 |
|                                                      |    |

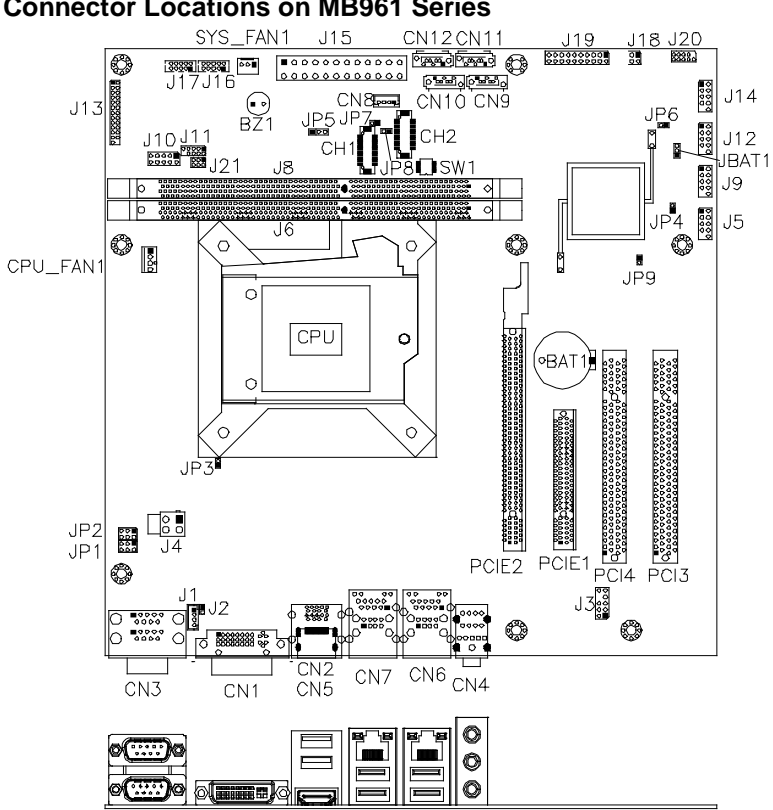

## **Connector Locations on MB961 Series**

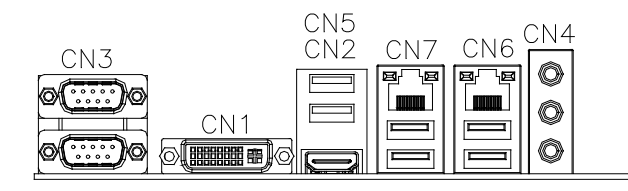

## **CN3: COM1 and COM2 Serial Ports**

| COM1 |
|------|
| 0[)0 |
|      |
|      |
| COM2 |
|      |
|      |
| 6 9  |
|      |

|           | Pin # | Signal Name   |        |               |  |  |
|-----------|-------|---------------|--------|---------------|--|--|
|           |       | <b>RS-232</b> | R2-422 | <b>RS-485</b> |  |  |
| $\odot$   | 1     | DCD           | TX-    | DATA-         |  |  |
|           | 2     | RX            | TX+    | DATA+         |  |  |
| 0         | 3     | TX            | RX+    | NC            |  |  |
| ,5        | 4     | DTR           | RX-    | NC            |  |  |
|           | 5     | Ground        | Ground | Ground        |  |  |
| $\square$ | 6     | DSR           | NC     | NC            |  |  |
| 9         | 7     | RTS           | NC     | NC            |  |  |
|           | 8     | CTS           | NC     | NC            |  |  |
|           | 9     | RI            | NC     | NC            |  |  |
|           | 10    | NC            | NC     | NC            |  |  |

## **CN1: DVI-I Connector**

9 17

2'4 c'3 c4

g

|         | Signal Name | Pin # | Pin # | Signal Name      |
|---------|-------------|-------|-------|------------------|
|         | DATA 2-     | 1     | 16    | Hot_ Plug_Detect |
|         | DATA 2+     | 2     | 17    | DATA 0-          |
|         | Shield 2/4  | 3     | 18    | DATA 0+          |
|         | DATA 4-     | 4     | 19    | SHIELD 0/5       |
|         | DATA 4+     | 5     | 20    | DATA 5-          |
|         | DDC CLOCK   | 6     | 21    | DATA 5+          |
| ~       | DDC DATA    | 7     | 22    | SHIELD CLK       |
| _3<br>C | CRT_VSYNC   | 8     | 23    | CLOCK -          |
| -1      | DATA 1-     | 9     | 24    | CLOCK +          |
| 10      | DATA 1+     | 10    | C1    | CRT_R            |
|         | SHIELD 1/3  | 11    | C2    | CRT_G            |
|         | DATA 3-     | 12    | C3    | CRT_B            |
|         | DATA 3+     | 13    | C4    | CRT_HSYNC        |
|         | DDC POWER   | 14    | C5    | A GROUND2        |
|         | A GROUND 1  | 15    | C6    | A GROUND3        |

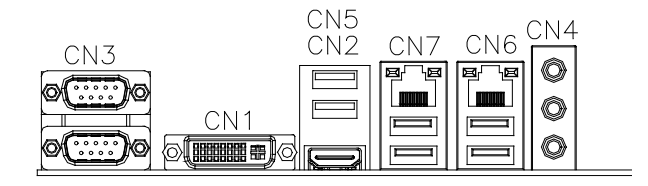

**CN5: USB3.0 Connector** 

CN2: HDMI Connector (MB961F/MB961RF only)

CN7: Intel Gigabit LAN + USB 10/11

CN6: Realtek Gigabit LAN + USB 2/3

**CN4: HD Audio Connector** 

**CN8: LCD Backlight Connector** (*MB961F/MB961RF only*) 1X4\_2.0mm\_Straight\_M (JST B4B-PH-K-S)

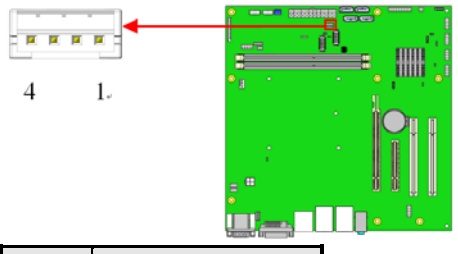

| Pin # | Signal Name        |
|-------|--------------------|
| 1     | +12V               |
| 2     | Backlight Enable   |
| 3     | Brightness Control |
| 4     | Ground             |

### CN9, CN11: SATA2 Connectors

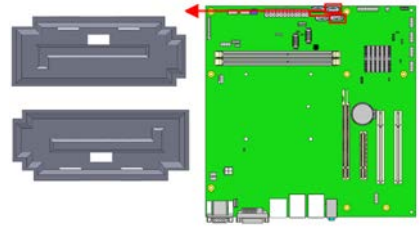

## CN10, CN12: SATA2 or SATA3 Connectors

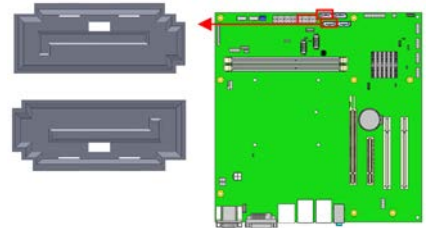

MB961 supports SATA2 (3Gbps) MB961F supports SATA2 (3Gbps) and SATA3 (6Gbps)

## CH1, CH2: LVDS Connectors (1st channel, 2nd channel) (For *MB961F/MB961RF only*)

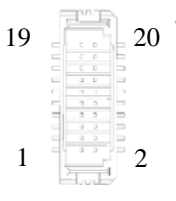

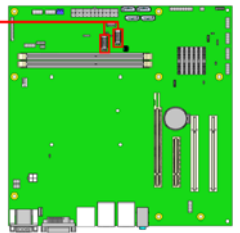

| Signal Name | Pin # | Pin # | Signal Name |
|-------------|-------|-------|-------------|
| TX0-        | 2     | 1     | TX0+        |
| Ground      | 4     | 3     | Ground      |
| TX1-        | 6     | 5     | TX1+        |
| +5V/3.3V    | 8     | 7     | Ground      |
| TX3-        | 10    | 9     | TX3+        |
| TX2-        | 12    | 11    | TX2+        |
| Ground      | 14    | 13    | Ground      |
| TXC-        | 16    | 15    | TXC+        |
| +5V/3.3V    | 18    | 17    | ENABKL      |
| NC          | 20    | 19    | NC          |

## J1: MCU JTAG (for debug use)

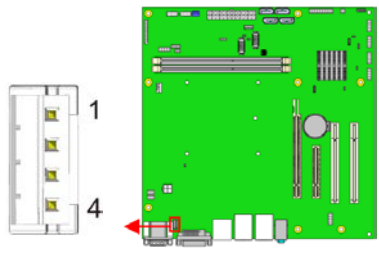

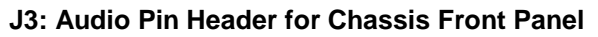

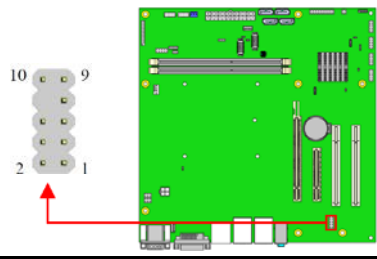

| Signal Name | Pin # | Pin # | Signal Name |
|-------------|-------|-------|-------------|
| MIC IN_L    | 1     | 2     | Ground      |
| MIC IN_R    | 3     | 4     | DET         |
| LINE_R      | 5     | 6     | Ground      |
| Sense       | 7     | 8     | KEY         |
| LINE_L      | 9     | 10    | Ground      |

## J4: ATX 12V Power Connector

|    |   |   |   |                     | - <b>[]</b> . |                     |
|----|---|---|---|---------------------|---------------|---------------------|
|    | 3 | 1 |   |                     |               |                     |
| d. | G | D |   | $\mathcal{I}^{(1)}$ |               |                     |
| -  | 0 | Ð | • | <br>1               |               | 8800                |
|    | 4 | 2 |   |                     |               | J• <sup>1</sup> • . |

| Pin # | Signal Name |
|-------|-------------|
| 1     | Ground      |
| 2     | Ground      |
| 3     | +12V        |
| 4     | +12V        |

## J5, J9, J12, J14: USB Connectors

(J12 is supported by MB961RF only)

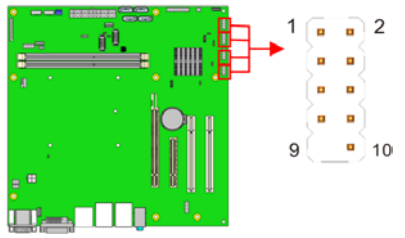

| Signal Name | Pin # | Pin # | Signal Name |
|-------------|-------|-------|-------------|
| VCC         | 1     | 2     | VCC         |
| D0-         | 3     | 4     | D1-         |
| D0+         | 5     | 6     | D1+         |
| GND         | 7     | 8     | GND         |
| KEY         | 9     | 10    | NC          |

### J6, J8, DDR3 DIMM Sockets

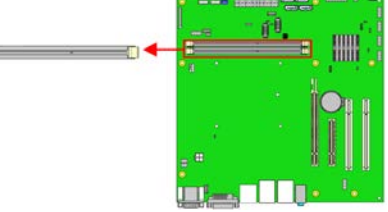

## J10: Digital I/O

9

10

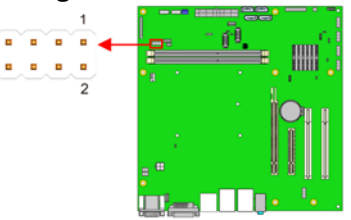

| Signal Name | Pin # | Pin # | Signal Name |
|-------------|-------|-------|-------------|
| GND         | 1     | 2     | VCC         |
| OUT3        | 3     | 4     | OUT1        |
| OUT2        | 5     | 6     | OUT0        |
| IN3         | 7     | 8     | IN1         |
| IN2         | 9     | 10    | IN0         |

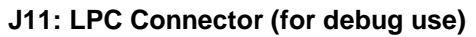

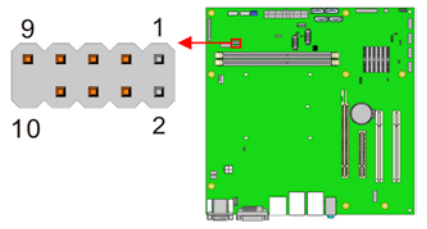

## J13: Parallel Port Connector (MB961 only)

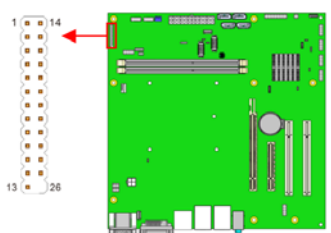

| Signal Name          | Pin # | Pin # | Signal Name |
|----------------------|-------|-------|-------------|
| Line printer strobe  | 1     | 14    | Auto Feed   |
| PD0, parallel data 0 | 2     | 15    | Error       |
| PD1, parallel data 1 | 3     | 16    | Initialize  |
| PD2, parallel data 2 | 4     | 17    | Select      |
| PD3, parallel data 3 | 5     | 18    | Ground      |
| PD4, parallel data 4 | 6     | 19    | Ground      |
| PD5, parallel data 5 | 7     | 20    | Ground      |
| PD6, parallel data 6 | 8     | 21    | Ground      |
| PD7, parallel data 7 | 9     | 22    | Ground      |
| ACK, acknowledge     | 10    | 23    | Ground      |
| Busy                 | 11    | 24    | Ground      |
| Paper empty          | 12    | 25    | Ground      |
| Select               | 13    | 26    | N/A         |

## J16, J17: COM3, COM4 RS232 Serial Ports

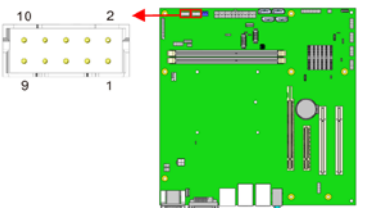

| Signal Name              | Pin # | Pin # | Signal Name              |
|--------------------------|-------|-------|--------------------------|
| DCD, Data carrier detect | 1     | 2     | RXD, Receive data        |
| TXD, Transmit data       | 3     | 4     | DTR, Data terminal ready |
| GND, ground              | 5     | 6     | DSR, Data set ready      |
| RTS, Request to send     | 7     | 8     | CTS, Clear to send       |
| RI, Ring indicator       | 9     | 10    | Not Used                 |

## J15: 24-pin ATX Power Connector

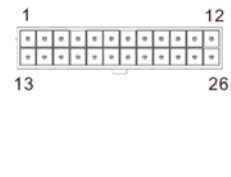

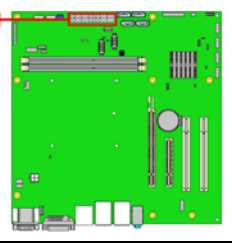

| Signal Name | Pin # | Pin # | Signal Name |
|-------------|-------|-------|-------------|
| 3.3V        | 13    | 1     | 3.3V        |
| -12V        | 14    | 2     | 3.3V        |
| Ground      | 15    | 3     | Ground      |
| PS-ON       | 16    | 4     | +5V         |
| Ground      | 17    | 5     | Ground      |
| Ground      | 18    | 6     | +5V         |
| Ground      | 19    | 7     | Ground      |
| -5V         | 20    | 8     | Power good  |
| +5V         | 21    | 9     | 5VSB        |
| +5V         | 22    | 10    | +12V        |
| +5V         | 23    | 11    | +12V        |
| Ground      | 24    | 12    | +3.3V       |

## J18: ACPI LED Connector (MB961 only)

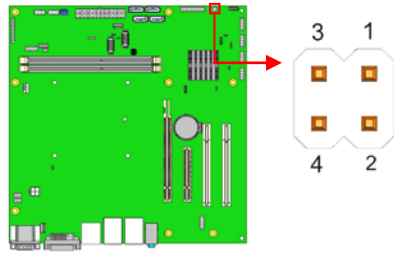

| Pin # | Signal Name |
|-------|-------------|
| 1     | S1/S3 LED+  |
| 2     | Ground      |
| 3     | S0 LED+     |
| 4     | Ground      |

## **J19: Front Panel Function Connector**

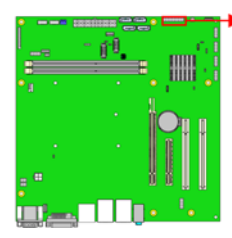

| 19 | 1 |
|----|---|
|    |   |
|    |   |
|    |   |
| 20 | 2 |
|    |   |
|    |   |
|    |   |

| Signal Name | Pin # | Pin # | Signal Name    |
|-------------|-------|-------|----------------|
| SPK -       | 1     | 2     | PWR LED +      |
| NC          | 3     | 4     | NC             |
| GND         | 5     | 6     | PWR LED- (GND) |
| SPK +(+5V)  | 7     | 8     | NC             |
| NC          | 9     | 10    | GND            |
| NC          | 11    | 12    | GND            |
| PWR_SW      | 13    | 14    | PWR_SW         |
| NC          | 15    | 16    | NC             |
| RST+        | 17    | 18    | RST-(GND)      |
| HDD LED -   | 19    | 20    | HDD LED +      |

## J20: SPI Connector (For debug use)

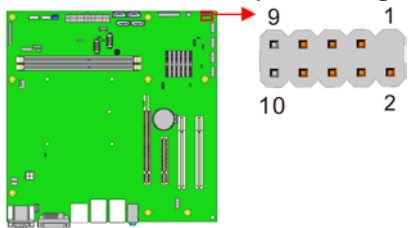

## J21: LPC signal connector

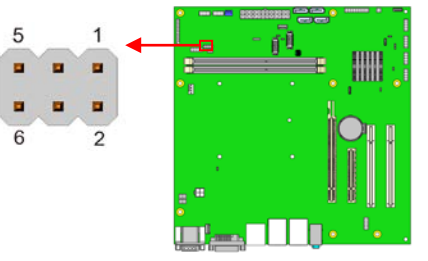

| Signal Name | Pin | Pin | Signal Name |
|-------------|-----|-----|-------------|
| -SUSTAT     | 1   | 2   | 3VDUAL      |
| SERIRQ      | 3   | 4   | NC          |
| GPIO        | 5   | 6   | Ground      |

## CPU\_FAN1: CPU Fan Power Connector

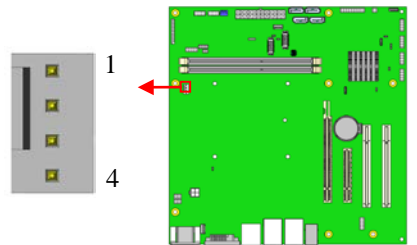

| Pin # | Signal Name        |
|-------|--------------------|
| 1     | Ground             |
| 2     | +12V               |
| 3     | Rotation detection |
| 4     | Control            |

## 

SYS\_FAN1: System Fan1 Power Connector

| Pin # | Signal Name        |
|-------|--------------------|
| 1     | Ground             |
| 2     | +12V(MAX. 500mA)   |
| 3     | Rotation detection |

## PCIE1: PCIE x8 Slot

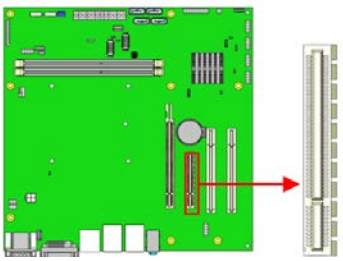

MB961/MB961F support PCIE x1 only MB961RF supports PCIE x1 or PCIE x4

## PCIE2: PCI-E X16 Slot

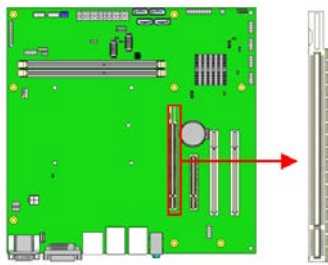

## PCI3, PCI4: PCI Slot

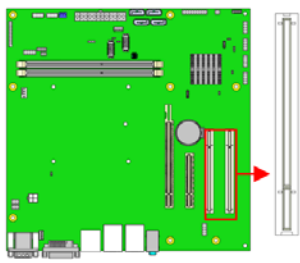

## **BIOS Setup**

This chapter describes the different settings available in the AMI BIOS that comes with the board. The topics covered in this chapter are as follows:

| BIOS Introduction    |    |
|----------------------|----|
| BIOS Setup           |    |
| Advanced Settings    |    |
| Chipset Settings     |    |
| Boot Settings        |    |
| CSM parameters       | 50 |
| Security Settings    |    |
| Save & Exit Settings |    |
| •                    |    |

## **BIOS Introduction**

The BIOS (Basic Input/Output System) installed in your computer system's ROM supports Intel processors. The BIOS provides critical low-level support for a standard device such as disk drives, serial ports and parallel ports. It also password protection as well as special support for detailed fine-tuning of the chipset controlling the entire system.

### **BIOS Setup**

The BIOS provides a Setup utility program for specifying the system configurations and settings. The BIOS ROM of the system stores the Setup utility. When you turn on the computer, the BIOS is immediately activated. Pressing the <Del> key immediately allows you to enter the Setup utility. If you are a little bit late pressing the <Del> key, POST (Power On Self Test) will continue with its test routines, thus preventing you from invoking the Setup. If you still wish to enter Setup, restart the system by pressing the "Reset" button or simultaneously pressing the <Ctrl>, <Alt> and <Delete> keys. You can also restart by turning the system Off and back On again. The following message will appear on the screen:

Press <DEL> to Enter Setup

In general, you press the arrow keys to highlight items, <Enter> to select, the <PgUp> and <PgDn> keys to change entries, <F1> for help and <Esc> to quit.

When you enter the Setup utility, the Main Menu screen will appear on the screen. The Main Menu allows you to select from various setup functions and exit choices.

*Warning:* It is strongly recommended that you avoid making any changes to the chipset defaults. These defaults have been carefully chosen by both AMI and your system manufacturer to provide the absolute maximum performance and reliability. Changing the defaults could cause the system to become unstable and crash in some cases.

## **Main Settings**

| •                                                      |            |
|--------------------------------------------------------|------------|
| Aptio Setup Utility - Copyright © 2011 American Megatr | ends. Inc. |
|                                                        |            |

| Main    | Advanced  | Chipset | Boot             | Security | / Save & Exit                                        |
|---------|-----------|---------|------------------|----------|------------------------------------------------------|
| BIOS Ir | formation |         |                  |          | Choose the system default<br>language                |
| System  | Language  |         | [English]        |          | $\rightarrow$ $\leftarrow$ Select Screen             |
| System  | Date      |         | [Tue 01/20/2009] |          | ↑↓ Select Item                                       |
| Access  | Level     |         | Administrator    |          | Enter: Select<br>+- Change Field<br>F1: General Help |
|         |           |         |                  |          | F2: Previous Values<br>F3: Optimized Default         |
|         |           |         |                  |          | F4: Save ESC: Exit                                   |

## System Language

Choose the system default language.

#### System Date

Set the Date. Use Tab to switch between Data elements.

#### System Time

Set the Time. Use Tab to switch between Data elements.

## **Advanced Settings**

This section allows you to configure and improve your system and allows you to set up some system features according to your preference.

|                                                                                                    |                                                                                                    |                                     | Aptio Seti | up Utility |                                                                                                    |
|----------------------------------------------------------------------------------------------------|----------------------------------------------------------------------------------------------------|-------------------------------------|------------|------------|----------------------------------------------------------------------------------------------------|
| Main                                                                                                    | Advanced                                                                                                    | Chipset                             | Boot       | Security   | Save & Exit                                                                                                    |
| <ul> <li>PCI</li> <li>ACI</li> <li>Wa</li> <li>Tru</li> <li>CP</li> <li>SA<sup>*</sup></li> <li>SA<sup>*</sup></li> <li>SA<sup>*</sup></li> <li>USI</li> <li>F81</li> <li>CP<sup>1</sup></li> </ul> | I Subsystem Setting<br>PI Settings<br>ke up event setting<br>sted Computing<br>U Configuration<br>TA Configuration<br>ttdown Temperature<br>ant Controller<br>B Configuration<br>I866 Super IO Confi<br>I866 H/W Monitor<br>U PPM Configuratio | s<br>Configuration<br>guration<br>n |            |            | <ul> <li>→ ← Select Screen</li> <li>↑ ↓ Select Item</li> <li>Enter: Select</li> <li>+- Change Field</li> <li>F1: General Help</li> <li>F2: Previous Values</li> <li>F3: Optimized Default</li> <li>F4: Save ESC: Exit</li> </ul> |

### **PCI Subsystem Settings**

Aptio Setup Utility

| Main  | Advanced                    | Chipset | Boot           | Securit | y Save & Exit                                   |
|-------|-----------------------------|---------|----------------|---------|-------------------------------------------------|
| PCI B | us Driver Version           |         | V 2.0502       |         |                                                 |
|       |                             |         |                |         | $\rightarrow \leftarrow \texttt{Select Screen}$ |
| PCI 6 | PCI 64bit Resources Handing |         |                |         | A . Select Item                                 |
| Above | e 4G Decoding               |         | Disabled       |         | Enter: Select                                   |
| PCI C | ommon Settings              |         |                |         | +- Change Field<br>F1: General Help             |
| PCI L | atency Timer                |         | 32 PCI Bus Clo | ocks    | F2: Previous Values                             |
| VGA I | Palette Snoop               |         | Disabled       |         | F3: Optimized Default                           |
| PERF  | R# Generation               |         | Disabled       |         | F4: Save ESC: Exit                              |
| SERF  | R# Generation               |         | Disabled       |         |                                                 |
| ► PC  | I Express Settings          |         |                |         |                                                 |

#### Above 4G Decoding

Enables or Disables 64bit capable devices to be decoded in above 4G address space (only if system supports 64 bit PCI decoding).
## **PCI Latency Timer**

Value to be programmed into PCI Latency Timer Register.

#### **VGA Palette Snoop**

Enables or disables VGA Palette Registers Snooping.

#### **PERR# Generation**

Enables or disables PCI device to generate PERR#.

#### SERR# Generation

Enables or disables PCI device to generate SERR#.

# **PCI Express Settings**

Change PCI Express devices settings.

|        |                                     |                         | Aptio Setup Util | ity     |                                              |
|--------|-------------------------------------|-------------------------|------------------|---------|----------------------------------------------|
| Main   | Advanced                            | Chipset                 | Boot             | Securit | y Save & Exit                                |
| PCI E> | press Device Regis                  | ster Settings           |                  |         |                                              |
| Relaxe | ed Ordering                         |                         | Disabled         | ŀ       |                                              |
| Extend | Jed Tag                             |                         | Disabled         | ŀ       |                                              |
| No Sn  | оор                                 |                         | Enabled          | ŀ       |                                              |
| Maxim  | um Payload                          |                         | Auto             | ŀ       | $\rightarrow$ $\leftarrow$ Select Screen     |
| Maxim  | um Read Request                     |                         | Auto             |         | ↑↓ Select Item<br>Enter: Select              |
| PCI Ex | press Link Registe                  | r Settings              |                  | ŀ       | +- Change Field                              |
| ASPM   | Support                             |                         | Disabled         | ŀ       | F1: General Help                             |
| WARN   | IING: Enabling ASP<br>PCI-E devices | 'M may cause<br>to fail | Disabled         |         | F2: Previous Values<br>F3: Optimized Default |
| Extend | led Synch                           |                         | Disabled         |         | F4: Save ESC: Exit                           |
| Link T | raining Retry                       |                         | 5                | ŀ       |                                              |
| Link T | raining Timeout (uS                 | i)                      | 100              | I       |                                              |
| Unpop  | ulated Links                        |                         | Keep Link ON     |         |                                              |

## **PCI Express Settings**

# **Relaxed Ordering**

Enables or disables PCI Express Device Relaxed Ordering.

# Extended Tag

If ENABLED allows device to use 8-bit Tag field as a requester.

## No Snoop

Enables or disables PCI Express Device No Snoop option.

#### **Maximum Payload**

Set Maximum Payload of PCI Express Device or allow System BIOS to select the value.

#### Maximum Read Request

Set Maximum Read Request Size of PCI Express Device or allow System BIOS to select the value.

#### **ASPM Support**

Set the ASPM Level: Force L0s – Force all links to L0s State: AUTO – BIOS auto configure: DISABLE – Disables ASPM.

# **Extended Synch**

If ENABLED allows generation of Extended Synchronization patterns.

# Link Training Retry

Defines number of Retry Attempts software will take to retrain the link if previous training attempt was unsuccessful.

# Link Training Timeout (uS)

Defines number of Microseconds software will wait before polling 'Link Training' bit in Link Status register. Value range from 10 to 1000 uS.

## **Unpopulated Links**

In order to save power, software will disable unpopulated PCI Express links, if this option set to 'Disable Link'.

# **ACPI Settings**

| Aptio Setup Utility      |                                               |         |                                     |          |                                                                    |  |
|--------------------------|-----------------------------------------------|---------|-------------------------------------|----------|--------------------------------------------------------------------|--|
| Main                     | Advanced                                      | Chipset | Boot                                | Security | y Save & Exit                                                      |  |
| ACPI<br>Enabl            | Settings<br>e Hibernation                     |         | Enabled                             |          | → ←Select Screen<br>↑↓ Select Item                                 |  |
| ACPI<br>Lock I<br>S3 Vio | Sleep State<br>Legacy Resources<br>deo Repost |         | S1 (Suspend<br>Disabled<br>Disabled | to R)    | Enter: Select<br>+- Change Field<br>F1: General Help               |  |
|                          |                                               |         |                                     |          | F2: Previous Values<br>F3: Optimized Default<br>F4: Save ESC: Exit |  |

# **Enable Hibernation**

Enables or Disables System ability to Hibernate (OS/S4 Sleep State). This option may be not effective with some OS.

# **ACPI Sleep State**

Select ACPI sleep state the system will enter, when the SUSPEND button is pressed.

# Lock Legacy Resources

Enabled or Disabled Lock of Legacy Resources.

# S3 Video Repost

Enable or disable S3 Video Repost.

# Wake up event settings

Aptio Setup Utility

| Main | Advanced            | Chipset | Boot     | Securi | ty Save & Exit                           |
|------|---------------------|---------|----------|--------|------------------------------------------|
| Wake | system with Fixed T | ime     | Disabled |        |                                          |
| Wake | up hour             |         | 0        |        |                                          |
| Wake | up minute           |         | 0        |        |                                          |
| Wake | up second           |         | 0        |        |                                          |
|      |                     |         |          |        | $\rightarrow$ $\leftarrow$ Select Screen |
| Wake | on Ring             |         | Enabled  |        | ↑↓ Select Item                           |
| Wake | on PCI PME          |         | Enabled  |        | Enter: Select                            |
| Wake | on PCIE Wake Ever   | nt      | Enabled  |        | +- Change Field                          |
|      |                     |         |          |        | F1: General Help                         |
|      |                     |         |          |        | F2: Previous Values                      |
|      |                     |         |          |        | F3: Optimized Default                    |
|      |                     |         |          |        | F4: Save ESC: Exit                       |

# Wake system with Fixed Time

Enables or Disables System wake on alarm event. When enabled, System will wake on the hr::min:: sec specified.

# Wake on PCIE PME Wake Event

The options are Disabled and Enabled.

# **CPU Configuration**

This section shows the CPU configuration parameters.

|                             |              | Aprilo Setup | otinty  |                                                 |
|-----------------------------|--------------|--------------|---------|-------------------------------------------------|
| Main Advanced               | Chipset      | Boot         | Securit | y Save & Exit                                   |
| CPU Configuration           |              |              |         |                                                 |
|                             |              |              |         |                                                 |
| Intel® Core ™ i7-3770 C     | PU @ 3.40GHz | :            |         |                                                 |
| Processor Stepping          |              | 306a8        |         |                                                 |
| Microcode Revision          |              | с            |         |                                                 |
| Max CPU Speed               |              | 3400 MHz     |         |                                                 |
| Min CPU Speed               |              | 1600 MHz     |         |                                                 |
| CPU Speed                   |              | 3400 MHz     |         |                                                 |
| Processor Cores             |              | 4            |         |                                                 |
| Intel HT Technology         |              | Supported    |         |                                                 |
| Intel VT-x Technology       |              | Supported    |         |                                                 |
| Intel SMX Technology        |              | Supported    |         |                                                 |
| 64-bit                      |              | Supported    |         |                                                 |
|                             |              |              |         |                                                 |
|                             |              |              |         |                                                 |
| Hyper-threading             |              | Enabled      |         | $\rightarrow \leftarrow \texttt{Select Screen}$ |
| Active Processor Cores      |              | All          |         | ↑↓ Select Item                                  |
| Limit CPUID Maximum         |              | Disabled     |         | Enter: Select                                   |
| Execute Disable Bit         |              | Enabled      |         | +- Change Field                                 |
| Intel Virtualization Techno | logy         | Disabled     |         | F1: General Help                                |
| Hardware Prefetcher         |              | Disabled     |         | F2: Previous Values                             |
| Adjacent Cache Line Pref    | etch         | Enabled      |         | F3: Optimized Default                           |
|                             |              |              |         | F4: Save ESC: Exit                              |

## Hyper-threading

Enabled for Windows XP and Linux (OS optimized for Hyper-Threading Technology) and Disabled for other OS (OS not optimized for Hyper-Threading Technology). When Disabled, only one thread per enabled core is enabled.

## **Active Processor Cores**

Number of cores to enable in each processor package.

## Limit CPUID Maximum

Disabled for Windows XP.

## **Execute Disable Bit**

XD can prevent certain classes of malicious buffer overflow attacks when combined with a supporting OS (Windows Server 2003 SP1, Windows XP SP2, SuSE Linux 9.2, Re33dHat Enterprise 3 Update 3.)

# Intel Virtualization Technology

When enabled, a VMM can utilize the additional hardware capabilities provided by Vanderpool Technology.

#### Hardware Prefetcher

To turn on/off the Mid level Cache (L2) streamer Prefetcher.

#### Adjacent Cache Line Prefetch

To turn on/off prefetching of adjacent cache lines.

# SATA Configuration

SATA Devices Configuration.

| Aptio Setup Utility                                                                                                    |         |                                                                                                    |          |                                                                                                    |  |  |  |
|----------------------------------------------------------------------------------------------------|---------|----------------------------------------------------------------------------------------------------|----------|----------------------------------------------------------------------------------------------------|--|--|--|
| Main Advanced                                                                                                    | Chipset | Boot                                                                                                    | Security | Save & Exit                                                                                                    |  |  |  |
| SATA Controller(s)<br>SATA Mode Selection<br>SATA Port0<br>Software Preserve<br>SATA Port1<br>Software Preserve<br>SATA Port2<br>Software Preserve<br>SATA Port3<br>Software Preserve<br>SATA Port4<br>Software Preserve<br>SATA Port5<br>Software Preserve |         | nabled<br>)E<br>mpty<br>nknown<br>mpty<br>nknown<br>mpty<br>inknown<br>mpty<br>inknown<br>mpty<br>inknown |          | <ul> <li>→ ←Select Screen</li> <li>↑ ↓ Select Item</li> <li>Enter: Select</li> <li>+- Change Field</li> <li>F1: General Help</li> <li>F2: Previous Values</li> <li>F3: Optimized Default</li> <li>F4: Save ESC: Exit</li> </ul> |  |  |  |

## SATA Controller(s)

Enable / Disable Serial ATA Controller.

## SATA Mode Selection

- (1) IDE Mode.
- (2) AHCI Mode.
- (3) RAID Mode.

| Main | Advanced          | Chipset | Boot     | Security | y Save & Exit                                                                                                    |
|------|-------------------|---------|----------|----------|----------------------------------------------------------------------------------------------------|
| APCI | Shutdown Temperat | ure     | Disabled |          | <ul> <li>→ ←Select Screen</li> <li>↑ ↓ Select Item</li> <li>Enter: Select</li> <li>+- Change Field</li> <li>F1: General Help</li> <li>F2: Previous Values</li> <li>F3: Optimized Default</li> <li>F4: Save ESC: Exit</li> </ul> |

# Shutdown Temperature Configuration Aptio Setup Utility

# **ACPI Shutdown Temperature**

The default setting is Disabled.

# **iSmart Controller**

| Aptio Setup Utility |                            |         |              |          |                                                                        |  |
|---------------------|----------------------------|---------|--------------|----------|------------------------------------------------------------------------|--|
| Main                | Advanced                   | Chipset | Boot         | Security | Save & Exit                                                            |  |
| iSmar               | t Controller               |         |              |          |                                                                        |  |
| Power               | -On after Power failu      | ure     | Disable      |          | $\rightarrow \leftarrow \texttt{Select Screen}$                        |  |
| Sched<br>Sched      | lule Slot 1<br>lule Slot 2 |         | None<br>None |          | ↑↓ Select Item<br>Enter: Select<br>+- Change Field<br>F1: General Help |  |
|                     |                            |         |              |          | F2: Previous Values<br>F3: Optimized Default<br>F4: Save ESC: Exit     |  |

#### **ISmart Controller**

Setup the power on time for the system.

# Schedule Slot 1 / 2

Setup the hour/minute for system power on.

# **USB** Configuration

Aptio Setup Utility

| Main Advanced          | Chipset       | Boot    | Security | / Save & Exit                            |
|------------------------|---------------|---------|----------|------------------------------------------|
| USB Configuration      |               |         |          |                                          |
| USB Devices:<br>2 Hubs |               |         |          |                                          |
| Legacy USB Support     |               | Enabled |          |                                          |
| USB3.0 Support         |               | Enabled |          |                                          |
| XHCI Hand-off          |               | Enabled |          | $\rightarrow$ $\leftarrow$ Select Screen |
| EHCI Hand-off          |               | Enabled |          | ↑ . Select Item                          |
| Port 60/64 Emulation   |               | Enabled |          | Enter: Select                            |
|                        |               |         |          | +- Change Field                          |
| USB hardware delays ar | nd time-outs: |         |          | F1: General Help                         |
| USB Transfer time-out  |               | 20 sec  |          | F2: Previous Values                      |
| Device reset tine-out  |               | 20 sec  |          | F3: Optimized Default                    |
| Device power-up delay  |               | Auto    |          | F4: Save ESC: Exit                       |

# Legacy USB Support

Enables Legacy USB support.

AUTO option disables legacy support if no USB devices are connected. DISABLE option will keep USB devices available only for EFI applications.

# **USB3.0 Support**

Enable/Disable USB3.0 (XHCI) Controller support.

## XHCI Hand-off

This is a workaround for OSes without XHCI hand-off support. The XHCI ownership change should be claimed by XHCI driver.

# EHCI Hand-off

Enabled/Disabled. This is a workaround for OSes without EHCI hand-off support. The EHCI ownership change should be claimed by EHCI driver.

# Port 64/60 Emulation

Enables I/O port 60h/64h emulation support. This should be enabled for the complete USB keyboard legacy support for non-USB aware OSes.

## **USB Transfer time-out**

The time-out value for Control, Bulk, and Interrupt transfers.

#### **Device reset tine-out**

USB mass Storage device start Unit command time-out.

#### Device power-up delay

Maximum time the device will take before it properly reports itself to the Host Controller. 'Auto' uses default value: for a Root port it is 100ms, for a Hub port the delay is taken from Hub descriptor.

# F81866 Super IO Configuration

| Main Advanc                                                                       | ced Chipset                          | Boot   | Security | Save & Exit                                                                                  |
|-----------------------------------------------------------------------------------|--------------------------------------|--------|----------|----------------------------------------------------------------------------------------------|
| Super IO Configur                                                                 | ation                                |        |          |                                                                                              |
| F81866 Super IO<br>► Serial Port 0 Co<br>► Serial Port 1 Co<br>► Serial Port 2 Co | Chip<br>onfiguration<br>onfiguration | F81866 | -        | → ← Select Screen<br>↑ ↓ Select Item<br>Enter: Select<br>+- Change Field<br>File Common Velp |
| <ul> <li>Serial Port 3 Co</li> </ul>                                              | onfiguration                         |        | 1        | F1: General help<br>F2: Previous Values<br>F3: Optimized Default                             |
| ► Parallel Port Co                                                                | nfiguration                          |        | 1        | F4: Save ESC: Exit                                                                           |

# **Serial Port Configuration**

Set Parameters of Serial Ports. User can Enable/Disable the serial port and Select an optimal settings for the Super IO Device.

## **Parallel Port Configuration**

Set Parameters of Parallel Port(LPT/LPTE)

## F81866 H/W Monitor

| Aptio Setup Utility                             |                                            |         |                                                         |          |                                          |
|-------------------------------------------------|--------------------------------------------|---------|---------------------------------------------------------|----------|------------------------------------------|
| Main                                            | Advanced                                   | Chipset | Boot                                                    | Security | Save & Exit                              |
| PC He                                           | ealth Status                               |         |                                                         |          |                                          |
| CPU t<br>SYS tu<br>FAN1<br>FAN2<br>Vcore<br>+5V | emperature<br>emperature<br>Speed<br>Speed |         | +41 C<br>+35 C<br>4021RPM<br>N/A<br>+0.976V<br>+5.213 V |          |                                          |
| +12V                                            |                                            |         | +12.408 V                                               |          | $\rightarrow$ $\leftarrow$ Select Screen |
| 1.5V                                            |                                            |         | +1.504 V                                                |          | ↑↓ Select Item                           |
| VSB5                                            | V                                          |         | +4.992 V                                                |          | Enter: Select                            |
| VCC3                                            | V                                          |         | +3.392 V                                                |          | +- Change Field                          |
|                                                 |                                            |         |                                                         |          | F1: General Help                         |
| Fan1:                                           | smart fan control                          |         |                                                         |          | F2: Previous Values                      |
| Fan2                                            | smart fan control                          |         |                                                         |          | F3: Optimized Default                    |
|                                                 |                                            |         |                                                         |          | F4: Save ESC: Exit                       |

#### **Temperatures/Voltages**

These fields are the parameters of the hardware monitoring function feature of the motherboard. The values are read-only values as monitored by the system and show the PC health status.

## Fan1/Fan2 Smart Fan Control

This field enables or disables the smart fan feature. At a certain temperature, the fan starts turning. Once the temperature drops to a certain level, it stops turning again.

|               |                   |         | Aptio Setup        | Utility  |                                                                                                    |
|---------------|-------------------|---------|--------------------|----------|----------------------------------------------------------------------------------------------------|
| Main          | Advanced          | Chipset | Boot               | Security | / Save & Exit                                                                                                    |
| CPU F         | PPM Configuration |         |                    |          |                                                                                                    |
| EIST<br>Turbo | Mode              |         | Enabled<br>Enabled |          |                                                                                                    |
|               |                   |         |                    |          | <ul> <li>→ ←Select Screen</li> <li>↓ Select Item</li> <li>Enter: Select</li> <li>+- Change Field</li> <li>F1: General Help</li> <li>F2: Previous Values</li> <li>F3: Optimized Default</li> <li>F4: Save ESC: Exit</li> </ul> |

# **CPU PPM Configuration**

# EIST

Enable/Disable Intel SpeedStep.

# **Chipset Settings**

This section allows you to configure and improve your system and allows you to set up some system features according to your preference.

| Antia | Cotur | 1  4   4 |
|-------|-------|----------|
| Αριιο | Setup | JULINLY  |
|       |       |          |

| Main            | Advanced                                  | Chipset    | Boot | Security                               | Save & Exit                                                                                                    |
|-----------------|-------------------------------------------|------------|------|----------------------------------------|----------------------------------------------------------------------------------------------------|
| ► PCF<br>► Syst | 1-IO Configuration<br>term Agent (SA) Cor | figuration |      | →<br>Eni<br>+-<br>F1<br>F2<br>F3<br>F4 | ← Select Screen<br>Select Item<br>ter: Select<br>Change Field<br>: General Help<br>: Previous Values<br>: Optimized Default<br>: Save ESC: Exit |

# **PCH-IO Configuration**

This section allows you to configure the North Bridge Chipset.

| Main Advanced                          | Chipset          | Boot        | Securit | y Save & Exit                                                                                                    |
|----------------------------------------|------------------|-------------|---------|----------------------------------------------------------------------------------------------------|
| Intel PCH RC Version                   |                  | 1.5.0.0     |         |                                                                                                    |
| Intel PCH SKU Name                     |                  | H61         |         |                                                                                                    |
| Intel PCH Rev ID                       |                  | O5/B3       |         |                                                                                                    |
| <ul> <li>PCI Express Config</li> </ul> | uration          |             |         |                                                                                                    |
| <ul> <li>USB Configuration</li> </ul>  |                  |             |         |                                                                                                    |
| PCH Azalia Configu                     | ration           |             |         |                                                                                                    |
| PCH LAN Controller                     |                  | Enabled     |         |                                                                                                    |
| Wake on LAN                            |                  | Enabled     |         |                                                                                                    |
| High Precision Event T                 | imer Configurati | on          |         |                                                                                                    |
| High Precision Timer                   |                  | Enabled     |         | $\rightarrow \leftarrow$ Select Screen                                                                                                    |
| SLP_S4 Assertion Wid                   | lth              | 4-5 Seconds |         | ↑↓ Select Item<br>Enter: Select<br>+- Change Field<br>F1: General Help<br>F2: Previous Values<br>F3: Optimized Default<br>F4: Save FSC: Evit |
|                                        |                  |             |         | F4: Save ESC: EXIT                                                                                                    |

#### Aptio Setup Utility

## **PCH LAN Controller**

Enable or disable onboard NIC.

#### Wake on LAN

Enable or disable integrated LAN to wake the system. (The Wake On LAN cannot be disabled if ME is on at Sx state.)

## SLP\_S4 Assertion Width

Select a minimum assertion width of the SLP\_S4# signal.

| Main Advanced                                                                                                    | Chipset                                                                   | Boot                                                   | Security         | Save & Exit                                                                                                    |
|----------------------------------------------------------------------------------------------------|---------------------------------------------------------------------------|--------------------------------------------------------|------------------|----------------------------------------------------------------------------------------------------|
| PCI Express Configurat                                                                                                    | tion                                                                      |                                                        |                  |                                                                                                    |
| PCI Express Clock Gating<br>DMI Link ASPM Control<br>DMI Link Extended Synch Control<br>PCIe-USB Glitch W/A<br>Subtractive Decode                                                                                                    |                                                                           | Enabled<br>Enabled<br>Disabled<br>Disabled<br>Disabled |                  |                                                                                                    |
| <ul> <li>PCI Express Root PG</li> <li>PCI Express Root PG</li> <li>PCI Express Root PG</li> <li>PCI-E Port 4 is assig</li> <li>PCI Express Root PG</li> <li>PCI Express Root PG</li> <li>PCI Express Root PG</li> <li>PCI Express Root PG</li> <li>PCI Express Root PG</li> </ul> | ort 1<br>ort 2<br>ort 3<br>ned to LAN<br>ort 5<br>ort 6<br>ort 7<br>ort 8 |                                                        | נ<br>נ<br>נ<br>נ | <ul> <li>→ ← Select Screen</li> <li>↑ ↓ Select Item</li> <li>Enter: Select</li> <li>+ Change Field</li> <li>F1: General Help</li> <li>F2: Previous Values</li> <li>F3: Optimized Default</li> <li>F4: Save ESC: Exit</li> </ul> |

# **PCI Express Configuration**

# **PCI Express Clock Gating**

Enable or disable PCI Express Clock Gating for each root port.

# **DMI Link ASPM Control**

The control of Active State Power Management on both NB side and SB side of the DMI link.

## PCIe-USB Glitch W/A

PCIe-USB Glitch W/A for bad USB device(s) connected behind PCIE/PEG port.

## **USB** Configuration

| Main  | Advanced         | Chipset        | Boot     | Security | / Save & Exit                                |
|-------|------------------|----------------|----------|----------|----------------------------------------------|
| USB ( | Configuration    |                |          |          |                                              |
| EHCI  | I                |                | Enabled  |          |                                              |
| EHCI2 | 2                |                | Enabled  |          |                                              |
| USB F | Ports Per-Port D | isable Control | Disabled |          |                                              |
|       |                  |                |          |          | $\rightarrow \leftarrow$ Select Screen       |
|       |                  |                |          |          | †↓ Select Item                               |
|       |                  |                |          |          | Enter: Select                                |
|       |                  |                |          |          | F1: General Help                             |
|       |                  |                |          |          | F2: Previous Values<br>F3: Optimized Default |
|       |                  |                |          |          | F4: Save ESC: Exit                           |
|       |                  |                |          |          |                                              |

# EHCI1/2

Control the USAB EHCI (USB 2.0) functions. One EHCI controller must always be enabled.

# **USB Ports Per-Port Disable Control**

Control each of the USB ports (0~13) disabling.

# PCH Azalia Configuration

| Main A      | dvanced        | Chipset | Boot     | Security | / Save & Exit                          |
|-------------|----------------|---------|----------|----------|----------------------------------------|
| PCH Azal    | ia Configurati | on      |          |          |                                        |
|             |                |         |          |          | $\rightarrow \leftarrow$ Select Screen |
| Azalia      |                |         | Auto     |          | ↑↓ Select Item                         |
|             |                |         |          |          | Enter: Select                          |
| Azalia Do   | cking Support  | :       | Disabled |          | +- Change Field                        |
| Azalia PM   | IE             |         | Disabled |          | F1: General Help                       |
| Azalia Inte | ernal HDMI Co  | ode     | Disabled |          | F2: Previous Values                    |
|             |                |         |          |          | F3: Optimized Default                  |
|             |                |         |          |          | F4: Save ESC: Exit                     |
|             |                |         |          |          |                                        |

# Azalia

Control Detection of the Azalia device.

Disabled = Azalia will unconditionally disabled.

Enabled Azalia will be unconditionally enabled.

Auto = Azalia will enabled if present, disabled otherwise.

| Main Advanced                                                                                              | Chipset                       | Boot                                                               | Security | Save & Exit                                                                     |
|----------------------------------------------------------------------------------------------------|-------------------------------|--------------------------------------------------------------------|----------|---------------------------------------------------------------------------------|
| System Agent Bridg<br>System Agent RC V<br>VT-d Capability                                                 | ge Name<br>/ersion            | lvyBridge<br>1.1.0.0<br>Supported                                  |          |                                                                                 |
| VT-d<br>CHAP Device (B0:I<br>Thermal Device (B0<br>Enable NB CRID<br>BDAT ACPI Table 1<br>C-State Pre-Wake | 07:F0)<br>0:D4:F0)<br>Support | Enabled<br>Disabled<br>Disabled<br>Disabled<br>Disabled<br>Enabled |          | → ←Select Screen ↑ ↓ Select Item Enter: Select +- Change Field F1: General Help |
| <ul> <li>Graphics Config</li> <li>Memory Configu</li> </ul>                                                | uration<br>ration             |                                                                    |          | F2: Previous Values<br>F3: Optimized Default<br>F4: Save ESC: Exit              |

# System Agent (SA) Configuration

#### VT-d

Check to enable VT-d function on MCH.

# **Enable NB CRID**

Enable or disable NB CRID WorkAround.

## **C-State Pre-Wake**

Controls C-State Pre-Wake feature for ARAT, in SSKPD[57].

# **Graphics Configuration**

| -                                                                                                    |         | Aptio Setup Ut                                                         | ility                          |                                                                                                    |
|----------------------------------------------------------------------------------------------------|---------|------------------------------------------------------------------------|--------------------------------|----------------------------------------------------------------------------------------------------|
| Main Advanced                                                                                                    | Chipset | Boot                                                                   | Security                       | Save & Exit                                                                                                    |
| Graphics Configuration<br>IGFX VBIOS Version<br>IGFX VBIOS Version<br>IGFX Frequency<br>Primary Display<br>Internal Graphics<br>GTT Size<br>Aperture Size<br>DVMT Pre-Allocated<br>DVMT Total Gfx Mode<br>Gfx Low Power Mode<br>► LCD Control | Chipter | 2132<br>350 MHz<br>Auto<br>2MB<br>256MB<br>64M<br>Disabled<br>Disabled | →<br>↑<br>En<br>F:<br>F:<br>F: | <ul> <li>←Select Screen</li> <li>↓ Select Item</li> <li>nter: Select</li> <li>- Change Field</li> <li>1: General Help</li> <li>2: Previous Values</li> <li>3: Optimized Default</li> <li>4: Save ESC: Exit</li> </ul> |

#### **Primary Display**

Select which of IGFX/PEG/PCI graphics device should be primary display or select SG for switchable Gfx.

#### Internal Graphics

Keep IGD enabled based on the setup options.

#### **DVMT Pre-Allocated**

Select DVMT 5.0 Pre-Allocated (Fixed) graphics memory size used by the internal graphics device.

#### **DVMT Total Gfx Mem**

Select DVMT 5.0 total graphics memory size used by the internal graphics device.

#### **Gfx Low Power Mode**

This option is applicable for SFF only.

# Primary IGFX Boot Display (LCD Control)

Select the Video Device that will be activated during POST. This has no effect if external graphics present. Secondary booty display selection will appear based on your selection. VGA modes will be supported only on primary display.

|                                                                                   |                                                                                                    |                               | Aptio Setup Utility                                                                                            | /        |                                                                                                    |
|-----------------------------------------------------------------------------------|----------------------------------------------------------------------------------------------------|-------------------------------|----------------------------------------------------------------------------------------------------|----------|----------------------------------------------------------------------------------------------------|
| Main                                                                              | Advanced                                                                                                    | Chipset                       | Boot                                                                                                    | Security | / Save & Exit                                                                                                    |
| Memor                                                                             | ry Information                                                                                                    |                               |                                                                                                    |          |                                                                                                    |
| Memor<br>Total M<br>DIMM#<br>DIMM#<br>DIMM#<br>CAS La<br>Minimu<br>CA<br>Rc<br>Ac | ry Frequency<br>Aemory<br>#0<br>#1<br>#2<br>#3<br>atency (tCL)<br>um delay time<br>AS to RAS (tRCE<br>w Precharge (tR<br>tive to Precharge) | 9min)<br>Pmin)<br>e (tRASmin) | 1333 MHz<br>8192 MB (DDR3)<br>2048 MB (DDR3)<br>Not Present<br>2048 MB (DDR3)<br>Not Present<br>11<br>11<br>28 |          | <ul> <li>→ ←Select Screen</li> <li>↑ ↓ Select Item</li> <li>Enter: Select</li> <li>+- Change Field</li> <li>F1: General Help</li> <li>F2: Previous Values</li> <li>F3: Optimized Default</li> <li>F4: Save ESC: Exit</li> </ul> |

# Memory Configuration

# **Boot Settings**

This section allows you to configure the boot settings.

|         |                  |         |            | ity      |                                   |
|---------|------------------|---------|------------|----------|-----------------------------------|
| Main    | Advanced         | Chipset | Boot       | Security | y Save & Exit                     |
| Boot C  | onfiguration     |         |            |          |                                   |
| Setup I | Prompt Timeout   |         | 1          |          |                                   |
| Bootup  | NumLock State    |         | On         |          |                                   |
|         |                  |         |            |          |                                   |
| Quiet E | loot             |         | Disabled   |          |                                   |
| Fast Bo | oot              |         | Disabled   |          |                                   |
| CSM16   | Module Version   |         | 07.68      |          | → ← Select Screen ↑ ↓ Select Item |
| GateA2  | 0 Active         |         | Upon Req   | uest     | +- Change Field                   |
| Option  | ROM Messages     |         | Force BIOS | S        | F1: General Help                  |
| INT19   | Trap Response    |         | Immediate  |          | F2: Previous Values               |
| Boot O  | ption Priorities |         |            |          | F4: Save ESC: Exit                |
| ► CSN   | I parameters     |         |            |          |                                   |
|         |                  |         |            |          |                                   |

And a Contract United

## Setup Prompt Timeout

Number of seconds to wait for setup activation key. 65535(0xFFFF) means indefinite waiting.

# **Bootup NumLock State**

Select the keyboard NumLock state.

## Quiet Boot

Enables/Disables Quiet Boot option.

# Fast Boot

Enables/Disables boot with initialization of a minimal set of devices required to launch active boot option. Has no effect for BBS boot options.

# GateA20 Active

UPON REQUEST – GA20 can be disabled using BIOS services. ALWAYS – do not allow disabling GA20; this option is useful when any RT code is executed above 1MB.

# **Option ROM Messages**

Set display mode for Option ROM. Options are Force BIOS and Keep Current.

#### INT19 Trap Response

Enable: Allows Option ROMs to trap Int 19.

#### **Boot Option Priorities**

Sets the system boot order.

## CSM parameters

This section allows you to configure the boot settings.

|                                                                                                    | Aptio Setup Utility |         |                                                                          |          |                                                                                                    |  |  |  |
|----------------------------------------------------------------------------------------------------|---------------------|---------|--------------------------------------------------------------------------|----------|----------------------------------------------------------------------------------------------------|--|--|--|
| Main                                                                                                    | Advanced            | Chipset | Boot                                                                     | Security | / Save & Exit                                                                                                    |  |  |  |
| Launch CSM<br>Boot option filter<br>Launch PXE OpROM policy<br>Launch Storage OpROM policy<br>Launch Video OpROM policy |                     |         | Always<br>UEFI and Legacy<br>Do not launch<br>Legacy only<br>Legacy only |          |                                                                                                    |  |  |  |
| Other F                                                                                                    | 'Cl device ROM p    | riority | Legacy C                                                                 | ррROM    | <ul> <li>→ ←Select Screen</li> <li>↑ ↓ Select Item</li> <li>Enter: Select</li> <li>+- Change Field</li> <li>F1: General Help</li> <li>F2: Previous Values</li> <li>F3: Optimized Default</li> <li>F4: Save ESC: Exit</li> </ul> |  |  |  |

#### **Boot option filter**

This option controls what devices system can boot to.

#### Launch PXE OpROM policy

Controls the execution of UEFI and Legacy PXE OpROM.

#### Launch Storatge OpROM policy

Controls the execution of UEFI and Legacy Storage OpROM.

#### Launch Video OpROM policy

Controls the execution of UEFI and Legacy Video OpROM.

#### Other PCI device ROM priority

For PCI devices other than Network, Mass storage or Video defines which OpROM to launch.

# **Security Settings**

This section allows you to configure and improve your system and allows you to set up some system features according to your preference.

|                                                                                                    |                                                                                                    | -                                                                                                    |                                                           | ·        |                                                                                                    |
|----------------------------------------------------------------------------------------------------|----------------------------------------------------------------------------------------------------|----------------------------------------------------------------------------------------------------|-----------------------------------------------------------|----------|----------------------------------------------------------------------------------------------------|
| Main                                                                                                    | Advanced                                                                                                    | Chipset                                                                                                  | Boot                                                      | Security | Save & Exit                                                                                                    |
| Passw                                                                                                    | ord Description                                                                                                    |                                                                                                    |                                                           |          |                                                                                                    |
| If ONL<br>this on<br>when I<br>If ONL<br>power<br>enter 5<br>Admin<br>The pa<br>in the<br>Minim<br>Maxim | Y the Administrator<br>ly limit access to Se<br>entering Setup.<br>Y the User's passw<br>on password and n<br>Setup. In Setup the<br>istrator rights<br>assword length mus<br>following range:<br>um length<br>uum length | 's password is set<br>etup and is only a<br>rord is set, then th<br>rust be entered to<br>User will have | et, then<br>isked for<br>nis is a<br>b boot or<br>3<br>20 |          | <ul> <li>→ ←Select Screen</li> <li>↑ ↓ Select Item</li> <li>Enter: Select</li> <li>+- Change Field</li> <li>F1: General Help</li> <li>F2: Previous Values</li> <li>F3: Optimized Default</li> <li>F4: Save ESC: Exit</li> </ul> |
| Admin                                                                                                    | istrator Password                                                                                                    |                                                                                                    |                                                           |          |                                                                                                    |
| User F                                                                                                   | Password                                                                                                    |                                                                                                    |                                                           |          |                                                                                                    |
|                                                                                                    |                                                                                                    |                                                                                                    |                                                           |          |                                                                                                    |

Aptio Setup Utility

# **Administrator Password**

Set Setup Administrator Password.

## **User Password**

Set User Password.

# Save & Exit Settings

Aptio Setup Utility

| Main                       | Advanced                        | Chipset | Boot | Security | / Save & Exit                                                          |
|----------------------------|---------------------------------|---------|------|----------|------------------------------------------------------------------------|
| Save (                     | Changes and Exit                |         |      |          |                                                                        |
| Discar                     | d Changes and Exit              |         |      |          |                                                                        |
| Save                       | Changes and Reset               |         |      |          |                                                                        |
| Discar                     | d Changes and Rese              | t       |      |          | $\rightarrow$ $\leftarrow$ Select Screen                               |
| Save (<br>Save (<br>Discar | Options<br>Changes<br>d Changes |         |      |          | ↑↓ Select Item<br>Enter: Select<br>+- Change Field<br>F1: General Help |
| Resto                      | re Defaults                     |         |      |          | F2: Previous Values<br>F3: Optimized Default                           |
| Save a                     | as User Defaults                |         |      |          | F4: Save ESC: Exit                                                     |
| Resto                      | re User Defaults                |         |      |          |                                                                        |
|                            |                                 |         |      |          |                                                                        |

# Save Changes and Exit

Exit system setup after saving the changes.

# **Discard Changes and Exit**

Exit system setup without saving any changes.

## Save Changes and Reset

Reset the system after saving the changes.

# **Discard Changes and Reset**

Reset system setup without saving any changes.

## Save Changes

Save Changes done so far to any of the setup options.

## **Discard Changes**

Discard Changes done so far to any of the setup options.

## **Restore Defaults**

Restore/Load Defaults values for all the setup options.

## Save as User Defaults

Save the changes done so far as User Defaults.

## **Restore User Defaults**

Restore the User Defaults to all the setup options.

# **Drivers Installation**

This section describes the installation procedures for software and drivers. The software and drivers are included with the motherboard. If you find the items missing, please contact the vendor where you made the purchase. The contents of this section include the following:

| Intel Chipset Software Installation Utility | 54 |
|---------------------------------------------|----|
| VGA Drivers Installation                    | 56 |
| Realtek HD Audio Driver Installation        |    |
| LAN Drivers Installation                    | 59 |
| Realtek LAN Controller Drivers Installation | 61 |
| Intel® Management Engine Interface          | 64 |
| ASMedia USB 3.0 Drivers                     | 67 |

# **IMPORTANT NOTE:**

After installing your Windows operating system, you must install first the Intel Chipset Software Installation Utility before proceeding with the drivers installation.

# **Intel Chipset Software Installation Utility**

The Intel Chipset Drivers should be installed first before the software drivers to enable Plug & Play INF support for Intel chipset components. Follow the instructions below to complete the installation.

1. Insert the CD that comes with the board. Click *Intel* and then *Intel(R)* 7 *Series Chipset Drivers*.

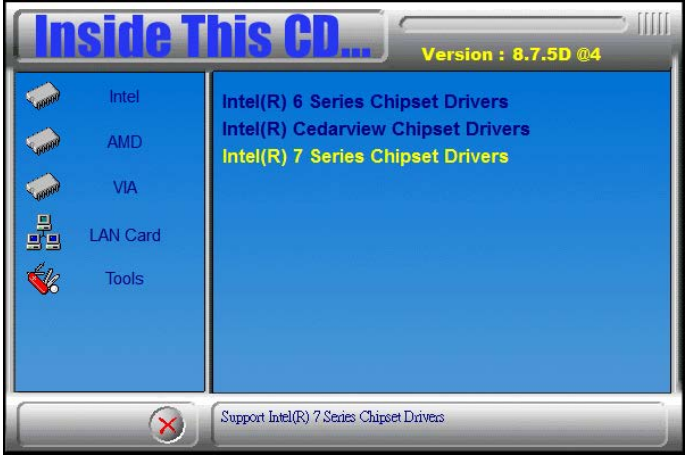

2. Click Intel(R) Chipset Software Installation Utility.

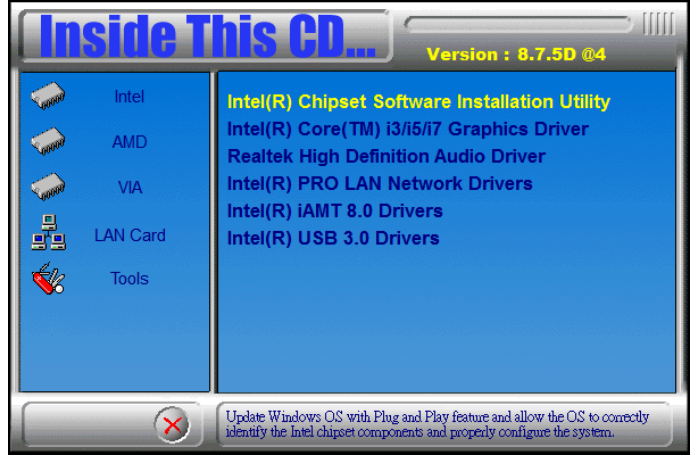

3. When the Welcome screen to the Intel® Chipset Device Software appears, click *Next* to continue.

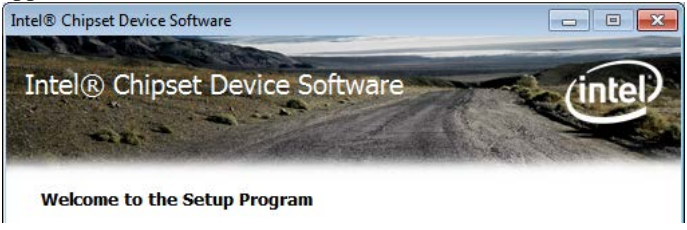

4. Click *Yes* to accept the software license agreement and proceed with the installation process.

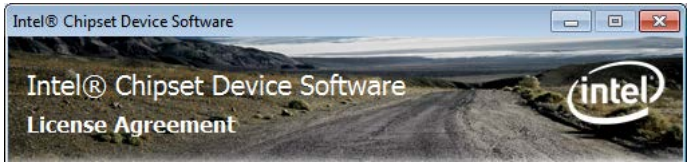

5. On the Readme File Information screen, click *Next* to continue the installation.

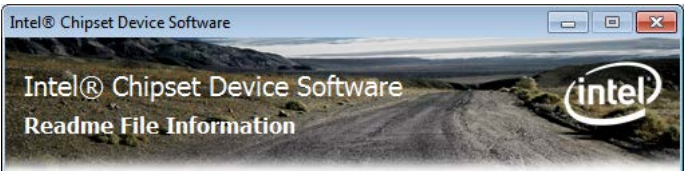

6. The Setup process is now complete. Click *Finish* to restart the computer and for changes to take effect.

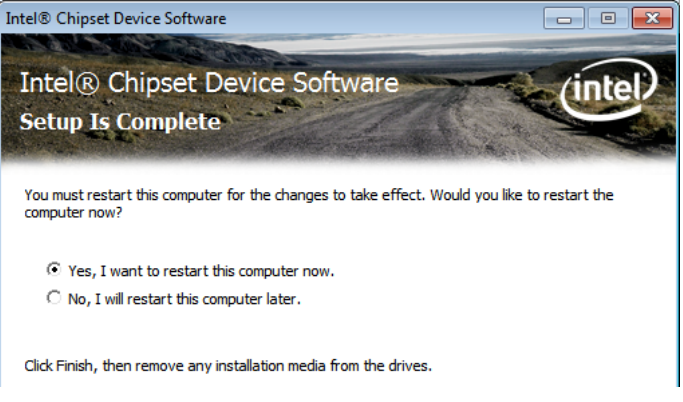

# **VGA Drivers Installation**

# NOTE: Before installing the Intel(R) Q77 Chipset Family Graphics Driver, the Microsoft .NET Framework 3.5 SPI should be first installed.

To install the VGA drivers, follow the steps below.

1. Insert the CD that comes with the board. Click *Intel* and then *Intel*(*R*) *7 Series Chipset Drivers*.

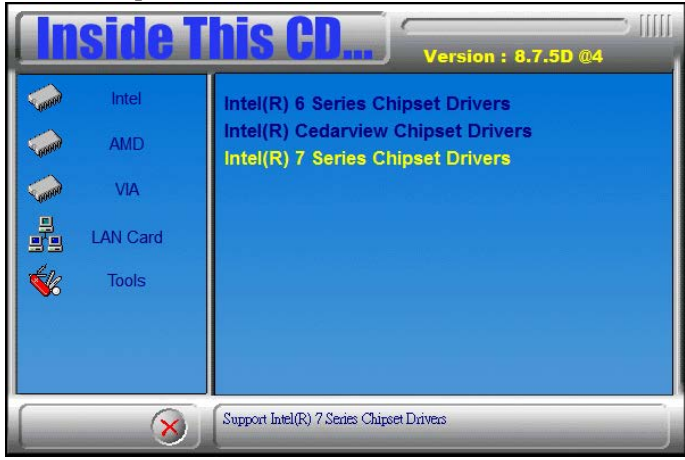

# 2. Click Intel(R) Q77 Chipset Family Graphics Driver.

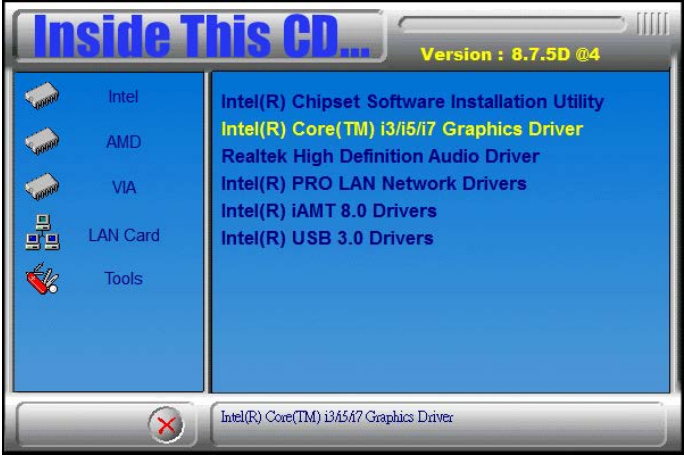

3. When the Welcome screen appears, click Next to continue.

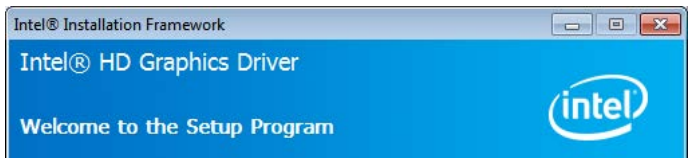

4. Click *Yes* to to agree with the license agreement and continue the installation.

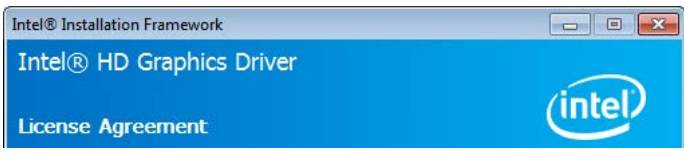

5. On the Readme File Information screen, click *Next* to continue the installation of the Intel® Graphics Media Accelerator Driver.

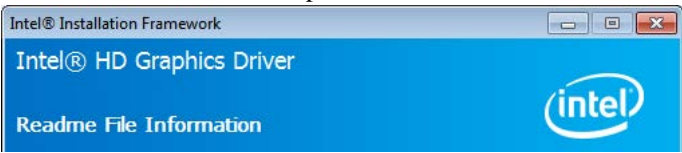

6. On Setup Progress screen, click Next to continue.

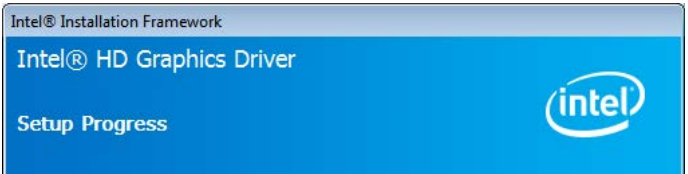

7. Setup complete. Click *Finish* to restart the computer and for changes to take effect.

# **Realtek HD Audio Driver Installation**

Follow the steps below to install the Realtek HD Audio Drivers.

1. Insert the CD that comes with the board. Click *Intel* and then *Intel(R)* 7 *Series Chipset Drivers*.

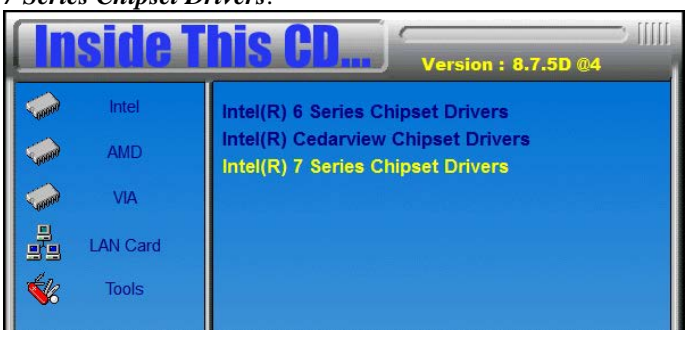

2. Click Realtek High Definition Audio Driver.

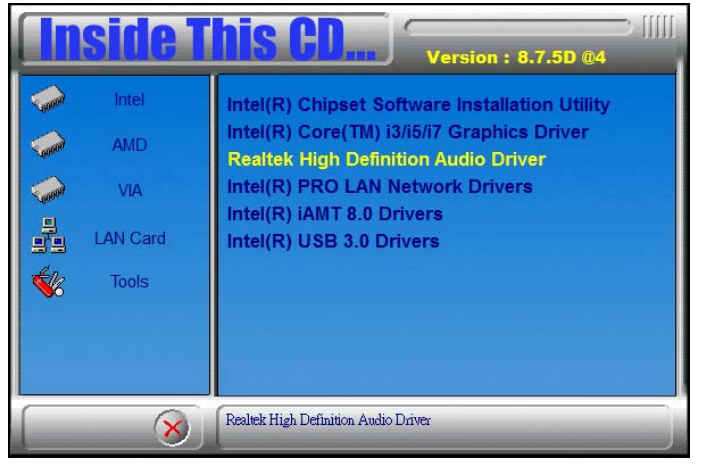

3. On the Welcome to the InstallShield Wizard screen, click *Next* to proceed with and complete the installation process.

4. The InstallShield Wizard Complete. Click *Finish* to restart the computer and for changes to take effect.

# LAN Drivers Installation

1. Insert the CD that comes with the board. Click *Intel* and then *Intel(R)* 7 *Series Chipset Drivers*.

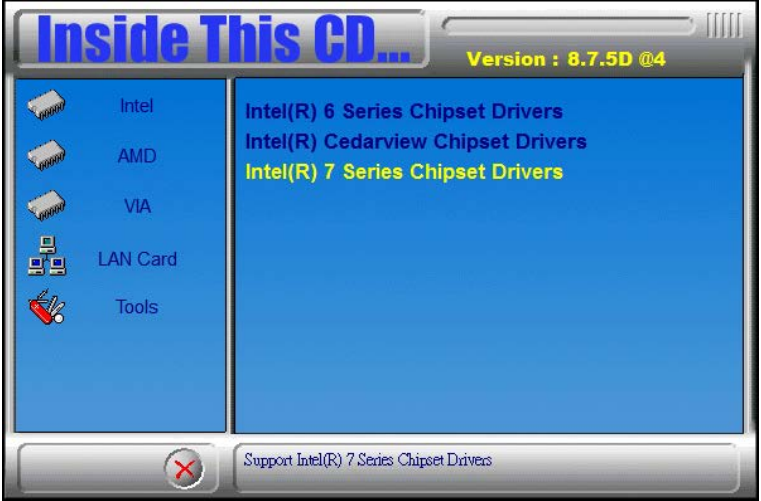

2. Click Intel(R) PRO LAN Network Driver.

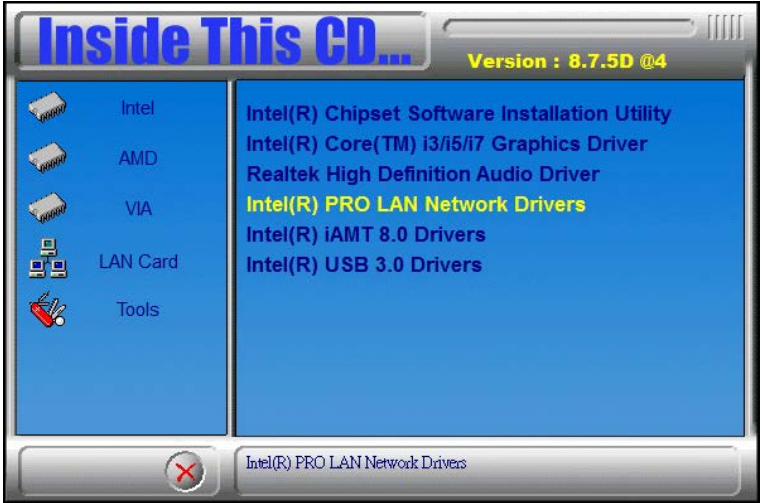

#### 3. Click Install Drivers and Software.

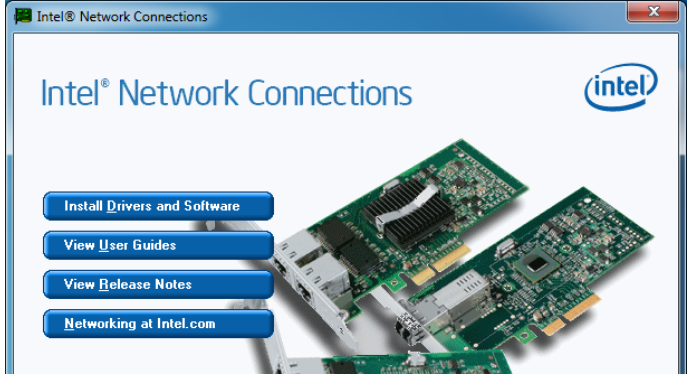

4. When the Welcome screen appears, click Next.

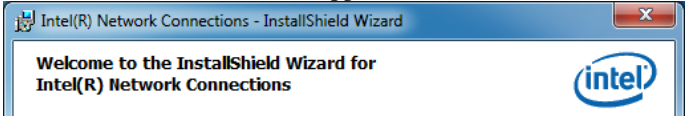

5. Click Next to to agree with the license agreement.

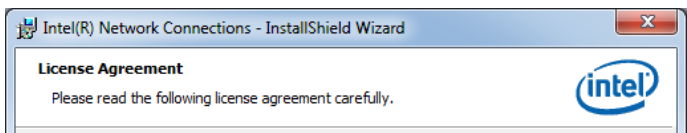

6. Click the checkbox for **Drivers** in the Setup Options screen to select it and click **Next** to continue.

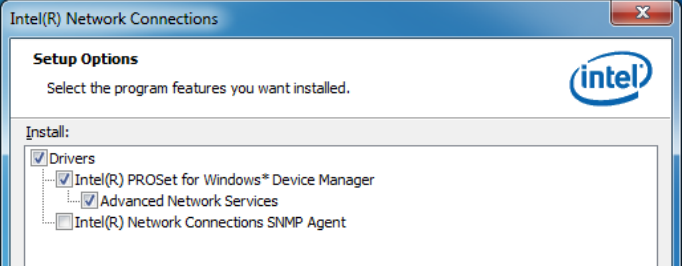

# **Realtek LAN Controller Drivers Installation**

Follow the steps below to install the Realtek LAN Drivers.

1. Insert the CD that comes with the board. Click *Intel*, then *LAN Card*, and then *Realtek Lan Controller Drivers*.

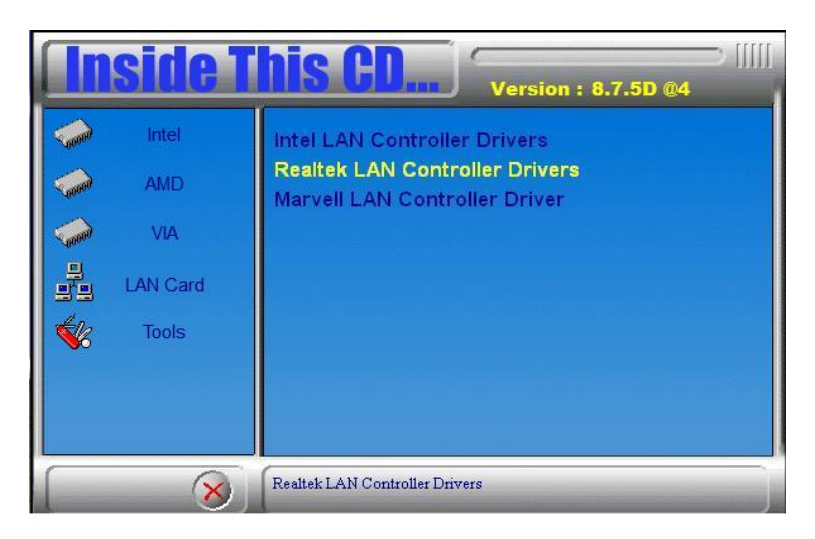

# 2. Click Realtek RTL8111E LAN Drivers.

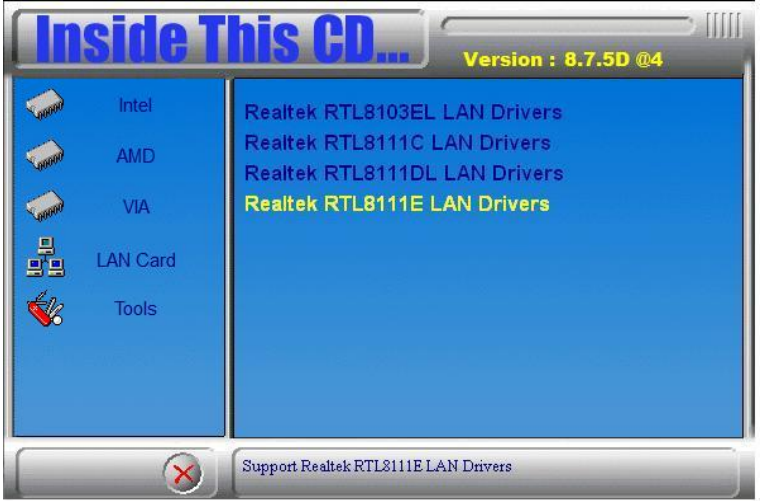

MB961 User's Manual

3. When the welcome screen to InstallShield Wizard appears, click *Next* to start the installation.

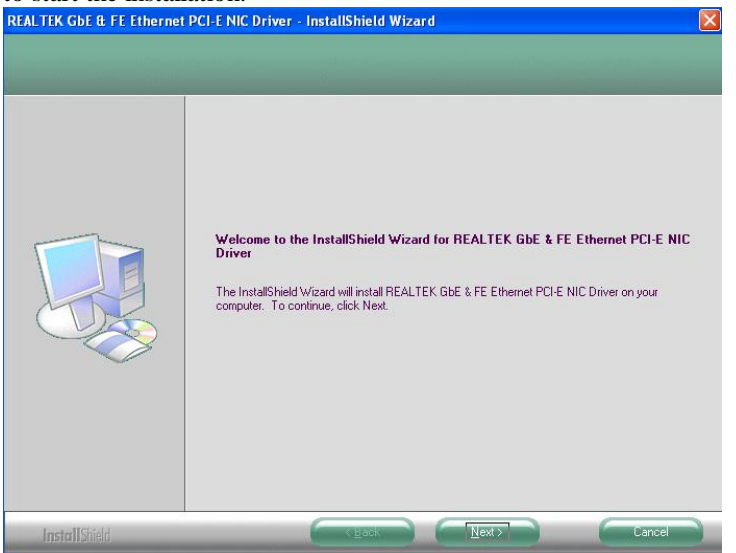

4. When the InstallShieldWizard has finished installing the Realtek LAN drivers, click *Finish*.

| REALTEK GbE & FE Ethernet | PCI-E NIC Driver - InstallShield Wizard                                                                                                    |
|---------------------------|----------------------------------------------------------------------------------------------------|
|                           | InstallShield Wizard Complete<br>The InstallShield Wizard has successfully installed REALTEK GbE & FE Ethernet PCI-E NIC Driver.<br>Click Finish to exit the wizard. |
| InstallShield             |                                                                                                    |

7. The wizard is ready to begin installation. Click *Install* to begin the installation.

| B Intel(R) Network Connections - InstallShield Wizard                                                   | ×         |
|----------------------------------------------------------------------------------------------------|-----------|
| Ready to Install the Program                                                                            | (intel)   |
| The wizard is ready to begin installation.                                                              |           |
| Click Install to begin the installation.                                                                |           |
| If you want to review or change any of your installation settings, dick Back. Click<br>exit the wizard. | Cancel to |
|                                                                                                    |           |
|                                                                                                    |           |
|                                                                                                    |           |
|                                                                                                    |           |
|                                                                                                    |           |
| InstallShield                                                                                           |           |
| < <u>B</u> ack Install                                                                                  | Cancel    |

#### 8. When InstallShield Wizard is complete, click Finish.

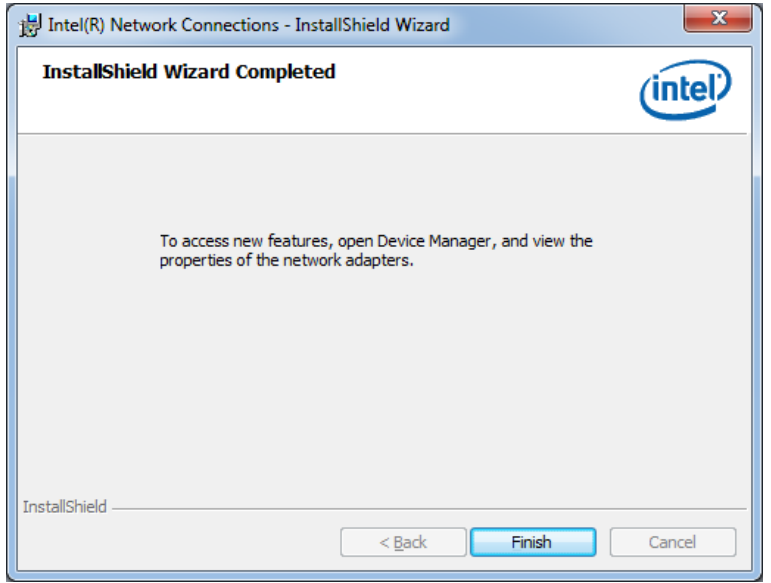

MB961 User's Manual

# Intel® Management Engine Interface

#### Follow the steps below to install the Intel Management Engine.

1. Insert the CD that comes with the board. Click *Intel* and then *Intel(R) AMT 8.0 Drivers*.

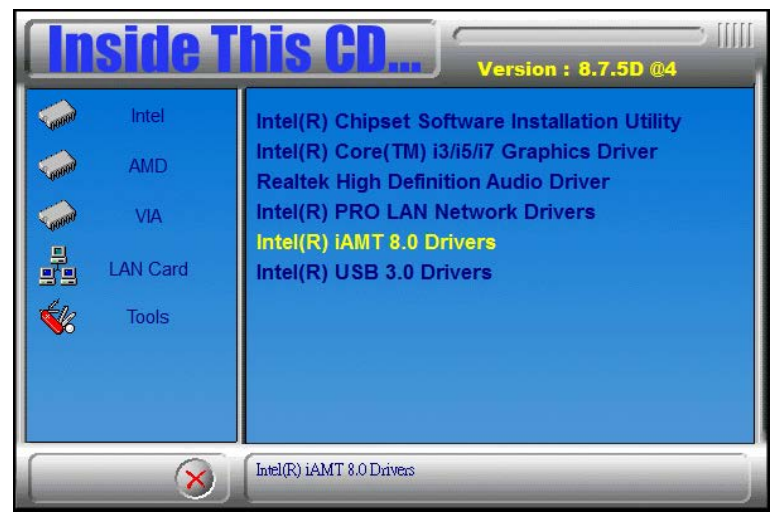

2. When the Welcome screen to the InstallShield Wizard for Intel® Management Engine Components, click the checkbox for Install Intel® Control Center & click *Next*.

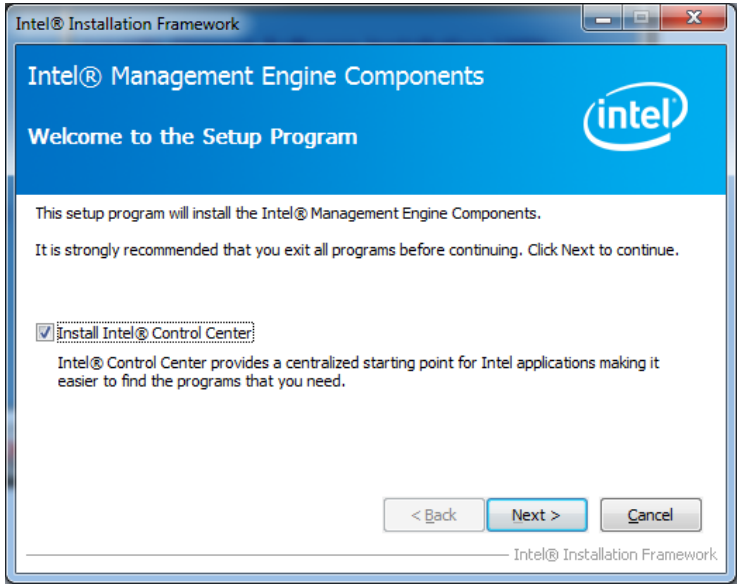

3. Click Yes to to agree with the license agreement.

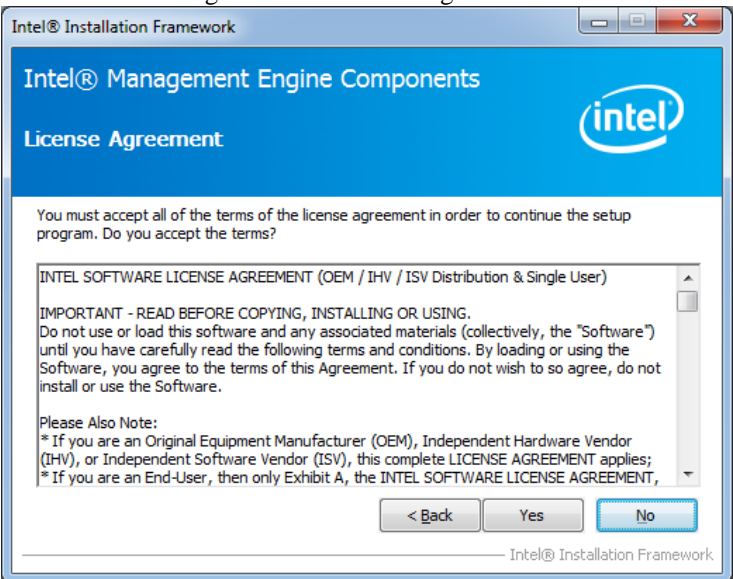

MB961 User's Manual

4. When the Setup Progress screen appears, click *Next*. Then, click *Finish* when the setup progress has been successfully installed.

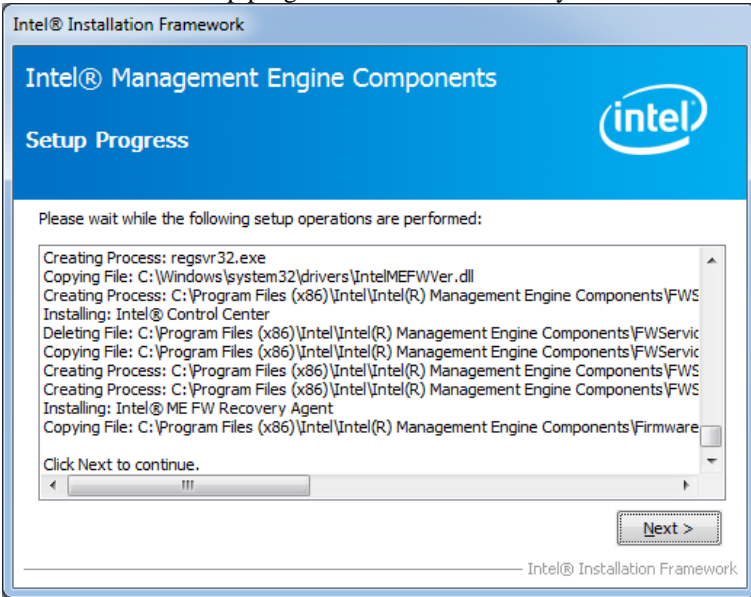

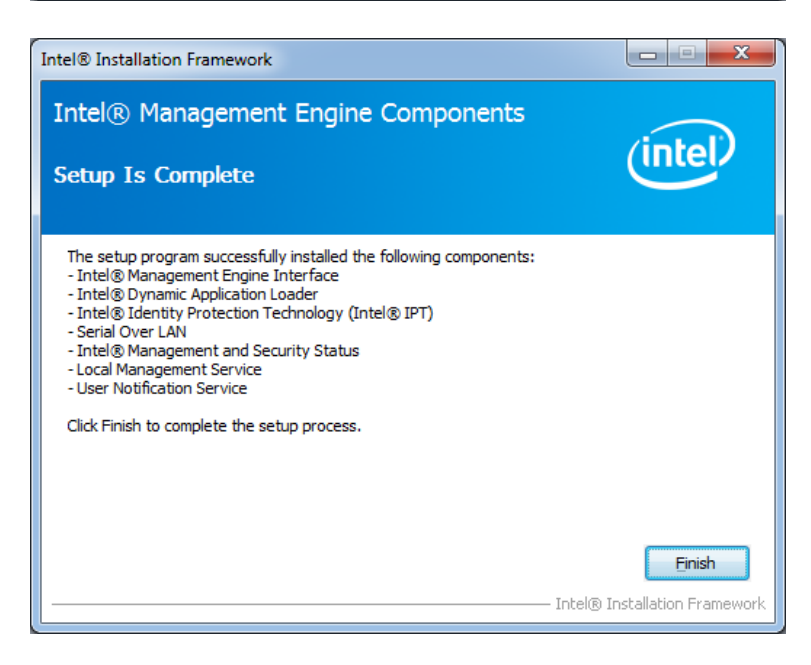

MB961 User's Manual

# ASMedia USB 3.0 Drivers

1. Insert the CD that comes with the board. Click *Intel* and then *Intel(R)* 6 Series Chipset Drivers.

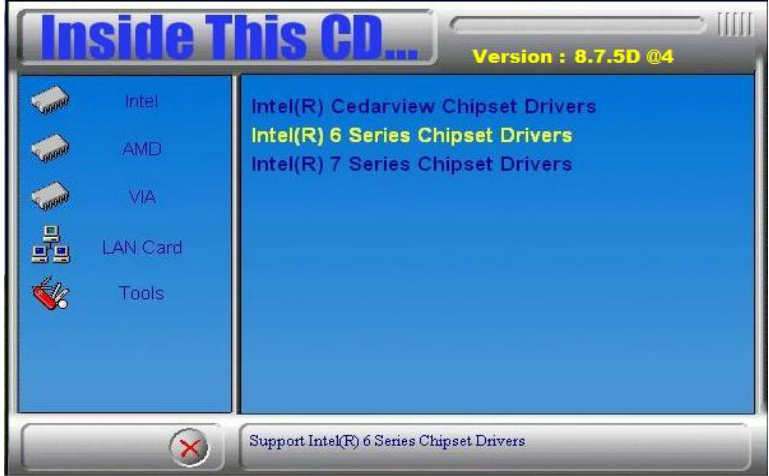

# 2. Click Intel(R) PRO LAN Network Driver.

| Insid   | e This CD Version : 8.7.5D @4                                                        |
|---------|--------------------------------------------------------------------------------------|
| intel   | Intel(R) Chipset Software Installation Utility                                       |
| AMD     | Intel(R) QM67 Chipset Family Graphics Driver<br>Realtek High Definition Audio Driver |
| LAN Ca  | rd Intel(R) PRO LAN Network Drivers                                                  |
| 🐝 Tools | ASMedia US 3.0 Drivers                                                               |

2. When the Welcome screen to the InstallShield Wizard for Intel® Management Engine Components, click *Next*.

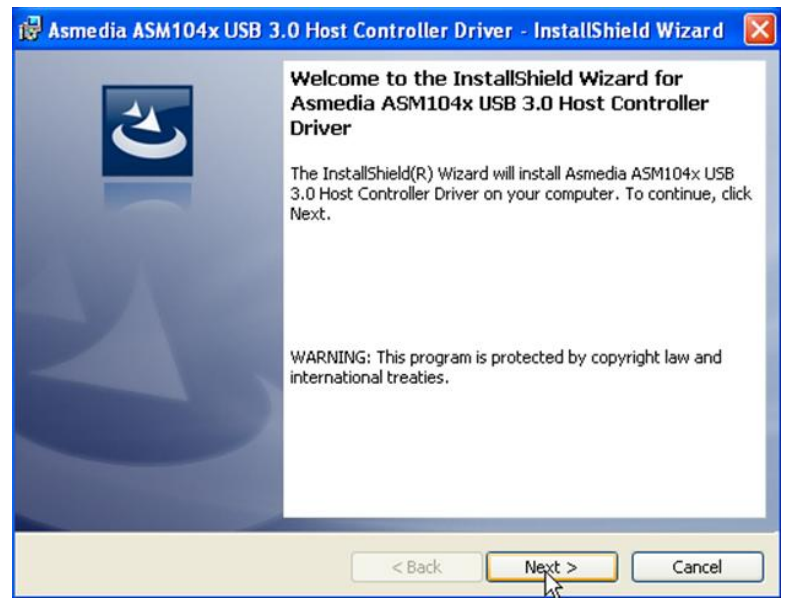

3. When InstallShield Wizard is complete, click Finish.

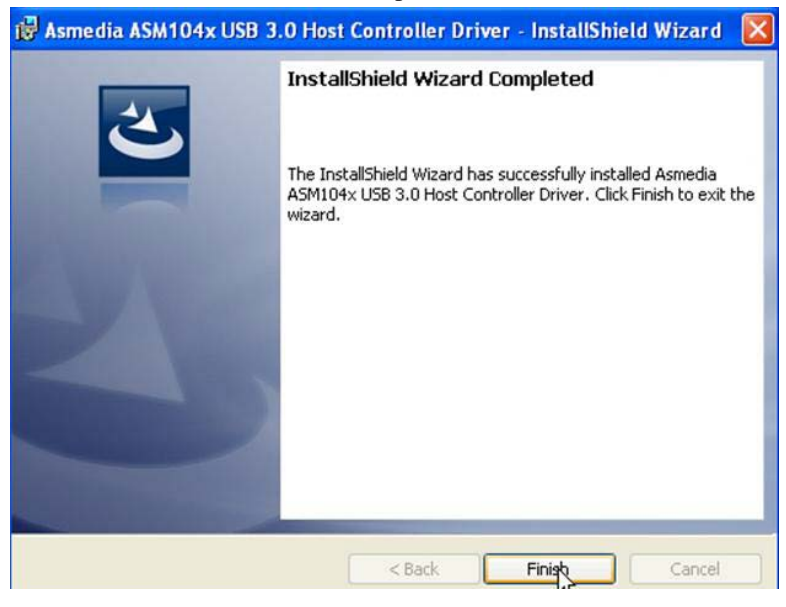

MB961 User's Manual
# Appendix

### A. I/O Port Address Map

Each peripheral device in the system is assigned a set of I/O port addresses which also becomes the identity of the device. The following table lists the I/O port addresses used.

| Address     | Device Description                 |  |
|-------------|------------------------------------|--|
| 000h - 01Fh | DMA Controller #1                  |  |
| 020h - 03Fh | Interrupt Controller #1            |  |
| 040h - 05Fh | Timer                              |  |
| 060h - 06Fh | Keyboard Controller                |  |
| 070h - 07Fh | Real Time Clock, NMI               |  |
| 080h - 09Fh | DMA Page Register                  |  |
| 0A0h - 0BFh | Interrupt Controller #2            |  |
| 0C0h - 0DFh | DMA Controller #2                  |  |
| 0F0h        | Clear Math Coprocessor Busy Signal |  |
| 0F1h        | Reset Math Coprocessor             |  |
| 1F0h - 1F7h | IDE Interface                      |  |
| 2E8h - 2EFh | Serial Port #4(COM4)               |  |
| 2F8h - 2FFh | Serial Port #2(COM2)               |  |
| 2B0h - 2DFh | Graphics adapter Controller        |  |
| 378h - 3FFh | Parallel Port #1(LPT1)             |  |
| 3E8h - 3EFh | Serial Port #3(COM3)               |  |
| 3F8h - 3FFh | Serial Port #1(COM1)               |  |

## **B.** Interrupt Request Lines (IRQ)

Peripheral devices use interrupt request lines to notify CPU for the service required. The following table shows the IRQ used by the devices on board.

| Level | Function                                           |  |
|-------|----------------------------------------------------|--|
| IRQ0  | System Timer Output                                |  |
| IRQ1  | Keyboard                                           |  |
| IRQ3  | Serial Port #2                                     |  |
| IRQ4  | Serial Port #1                                     |  |
| IRQ5  | Serial Port #3 & Serial Port #4 & Parallel Port #1 |  |
| IRQ6  | Reserved                                           |  |
| IRQ7  | Reserved                                           |  |
| IRQ8  | Real Time Clock                                    |  |
| IRQ9  | Microsoft ACPI-Compliant System                    |  |
| IRQ10 | Intel(R)6 Series /C200 Series Chipset Family SMBus |  |
|       | Controller-1C22                                    |  |
| IRQ12 | PS/2 Mouse                                         |  |

### C. Watchdog Timer Configuration

The WDT is used to generate a variety of output signals after a user programmable count. The WDT is suitable for use in the prevention of system lock-up, such as when software becomes trapped in a deadlock. Under these sorts of circumstances, the timer will count to zero and the selected outputs will be driven. Under normal circumstance, the user will restart the WDT at regular intervals before the timer counts to zero.

#### SAMPLE CODE:

```
// THIS CODE AND INFORMATION IS PROVIDED "AS IS" WITHOUT WARRANTY OF ANY
// KIND, EITHER EXPRESSED OR IMPLIED, INCLUDING BUT NOT LIMITED TO THE
// IMPLIED WARRANTIES OF MERCHANTABILITY AND/OR FITNESS FOR A PARTICULAR
// PURPOSE
//
//--
#include <dos.h>
#include <conio.h>
#include <stdio.h>
#include <stdlib.h>
#include "F81866.H"
int main (int argc, char *argv[]);
void EnableWDT(int);
void DisableWDT(void);
//___
int main (int argc, char *argv[])
      unsigned char bBuf;
      unsigned char bTime;
      char **endptr;
      char SIO;
      printf("Fintek 81866 watch dog program\n");
      SIO = Init_F81866();
      if (SIO == 0)
       {
             printf("Can not detect Fintek 81866, program abort.\n");
             return(1):
       \frac{}{(SIO == 0)}
      if (argc != 2)
       {
             printf(" Parameter incorrect !!\n");
             return (1);
       }
      bTime = strtol (argv[1], endptr, 10);
       printf("System will reset after %d seconds\n", bTime);
       if (bTime)
             EnableWDT(bTime); }
       {
      else
             DisableWDT():
                                  }
      return 0:
```

### APPENDIX

| }      |                                                                                                  |                                              |
|--------|--------------------------------------------------------------------------------------------------|----------------------------------------------|
| void E | EnableWDT(int interval)                                                                          |                                              |
| ٤      | unsigned char bBuf;                                                                              |                                              |
|        | bBuf = Get_F81866_Reg(0x2B);<br>bBuf &= (-0x20);<br>Set_F81866_Reg(0x2B, bBuf);                  | //Enable WDTO                                |
|        | Set_F81866_LD(0x07);<br>Set_F81866_Reg(0x30, 0x01);                                              | //switch to logic device 7<br>//enable timer |
|        | bBuf = Get_F81866_Reg(0xF5);<br>bBuf &= (-0x0F);<br>bBuf  = 0x52;<br>Set_F81866_Reg(0xF5, bBuf); | //count mode is second                       |
|        | Set_F81866_Reg(0xF6, interval);                                                                  | //set timer                                  |
|        | bBuf = Get_F81866_Reg(0xFA);<br>bBuf  = 0x01;<br>Set_F81866_Reg(0xFA, bBuf);                     | //enable WDTO output                         |
| }      | bBuf = Get_F81866_Reg(0xF5);<br>bBuf  = 0x20;<br>Set_F81866_Reg(0xF5, bBuf);                     | //start counting                             |
| void I | DisableWDT(void)                                                                                 |                                              |
| {      | unsigned char bBuf;                                                                              |                                              |
|        | Set_F81866_LD(0x07);                                                                             | //switch to logic device 7                   |
|        | bBuf = Get_F81866_Reg(0xFA);<br>bBuf &= ~0x01;<br>Set_F81866_Reg(0xFA, bBuf);                    | //disable WDTO output                        |
| }      | bBuf = Get_F81866_Reg(0xF5);<br>bBuf &= ~0x20;<br>bBuf  = 0x40;<br>Set_F81866_Reg(0xF5, bBuf);   | //disable WDT                                |

```
//_
//
// THIS CODE AND INFORMATION IS PROVIDED "AS IS" WITHOUT WARRANTY OF ANY
// KIND, EITHER EXPRESSED OR IMPLIED, INCLUDING BUT NOT LIMITED TO THE
// IMPLIED WARRANTIES OF MERCHANTABILITY AND/OR FITNESS FOR A PARTICULAR
// PURPOSE.
//
//-
#include "F81866.H"
#include <dos.h>
//_
unsigned int F81866 BASE:
void Unlock_F81866 (void);
void Lock_F81866 (void);
//-
unsigned int Init_F81866(void)
{
      unsigned int result;
      unsigned char ucDid;
      F81866 BASE = 0x4E:
      result = F81866_BASE;
      ucDid = Get_F81866_Reg(0x20);
      if (ucDid == 0x07)
                                                        //Fintek 81866
            goto Init_Finish;
      {
      F81866_BASE = 0x2E;
      result = F81866_BASE;
      ucDid = Get_F81866_Reg(0x20);
      if (ucDid == 0x07)
                                                        //Fintek 81866
            goto Init_Finish;
      {
      F81866 BASE = 0x00;
      result = F81866_BASE;
Init_Finish:
      return (result);
//-
void Unlock_F81866 (void)
{
      outportb(F81866_INDEX_PORT, F81866_UNLOCK);
      outportb(F81866_INDEX_PORT, F81866_UNLOCK);
}
void Lock_F81866 (void)
{
      outportb(F81866_INDEX_PORT, F81866_LOCK);
void Set_F81866_LD( unsigned char LD)
      Unlock F81866();
      outportb(F81866_INDEX_PORT, F81866_REG_LD);
      outportb(F81866_DATA_PORT, LD);
      Lock F81866();
}
//--
void Set_F81866_Reg( unsigned char REG, unsigned char DATA)
      Unlock_F81866();
      outportb(F81866_INDEX_PORT, REG);
      outportb(F81866_DATA_PORT, DATA);
      Lock_F81866();
}
```

#### APPENDIX

unsigned char Get\_F81866\_Reg(unsigned char REG) { unsigned char Result; Unlock\_F81866(); outportb(F81866\_INDEX\_PORT, REG); Result = inportb(F81866\_DATA\_PORT); Lock\_F81866(); return Result: //--// // THIS CODE AND INFORMATION IS PROVIDED "AS IS" WITHOUT WARRANTY OF ANY // KIND, EITHER EXPRESSED OR IMPLIED, INCLUDING BUT NOT LIMITED TO THE // IMPLIED WARRANTIES OF MERCHANTABILITY AND/OR FITNESS FOR A PARTICULAR // PURPOSE. // //---#ifndef \_\_F81866\_H #define \_\_F81866\_H 1 //---F81866\_INDEX\_PORT F81866\_DATA\_PORT #define (F81866 BASE) #define (F81866\_BASE+1) //-----#define F81866\_REG\_LD 0x07 //----#define F81866 UNLOCK 0x87 #define F81866\_LOCK 0xAA unsigned int Init\_F81866(void); void Set\_F81866\_LD( unsigned char); void Set\_F81866\_Reg( unsigned char, unsigned char); unsigned char Get\_F81866\_Reg( unsigned char); //---

#endif //\_\_F81866\_H